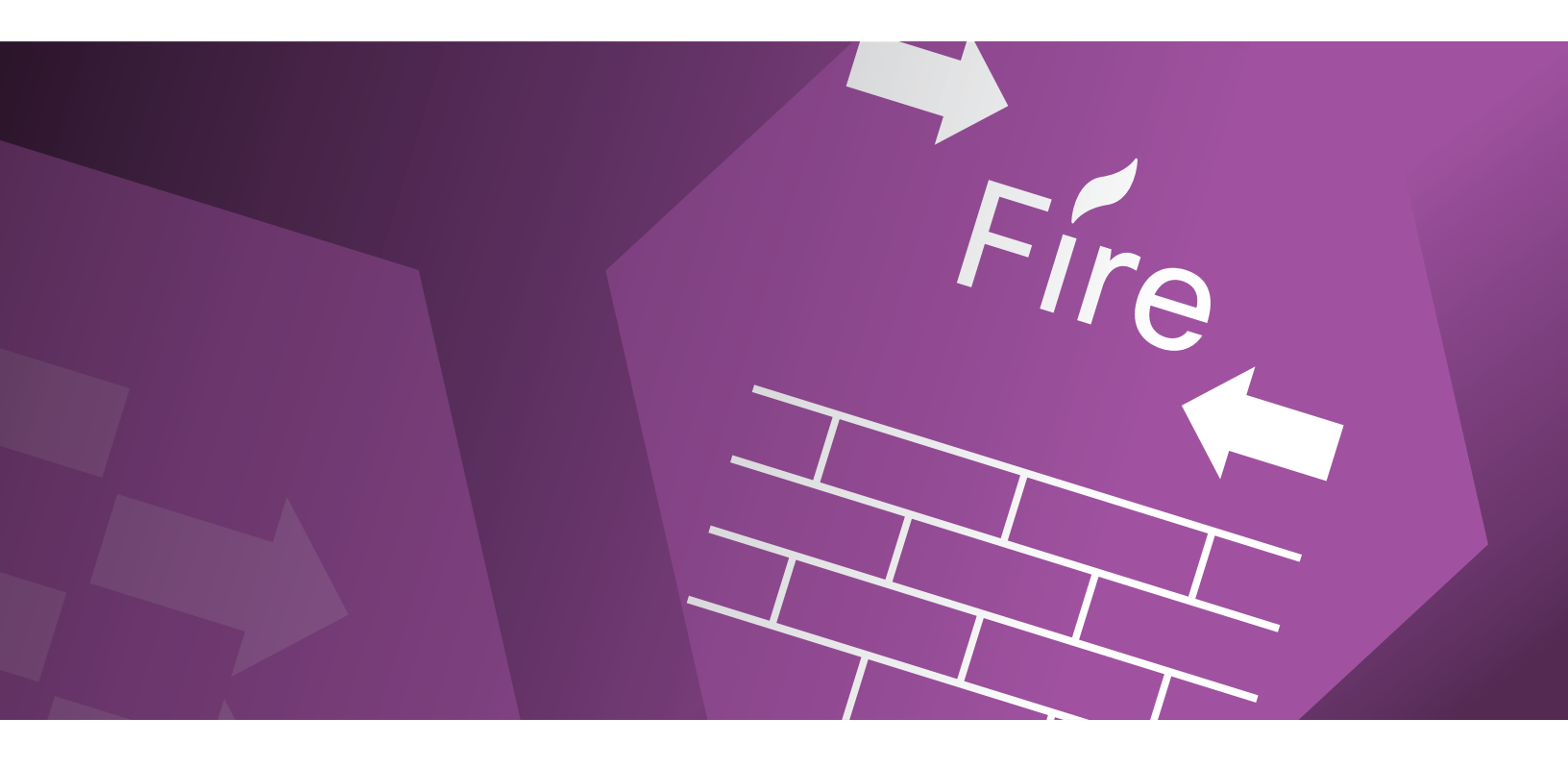

# SAFE Design Guide Secure Internet Edge:

Remote Access VPN with DDoS

September 2016

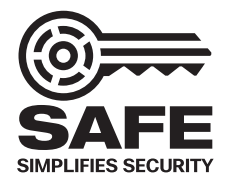

# Contents

### 3 Introduction Internet Edge RA VPN 4

Internet Edge RA VPN Design 5

### 6 Implementation

Edge Routers 7 Edge Switches 10 RA VPN Security Appliances 12 Cisco ASA Firewall Remote Access 12 Initial Setup of Firepower 9300 13 Edge Security Appliances 20 Cisco ASA 5555-X with Firepower Threat Defense 20

- 33 Validation Testing
- 35 Summary
- 36 References

### 37 Appendix

Lab Diagram Edge Router Configuration Edge Switch Configuration Edge ASA Configuration

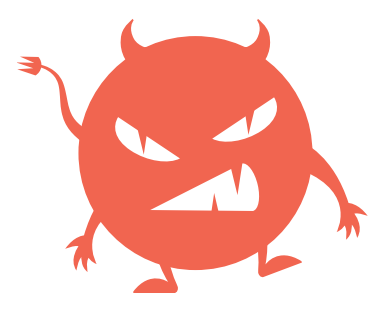

# Introduction

This guide addresses a specific use case of remote access VPN connections covered in the SAFE Edge Architecture guide. The design validation for remote access VPN connections includes Distributed Denial of Service (DDoS) protections utilizing the Radware decorator application.

An important segment of an enterprise network is the Internet edge, where the corporate network meets the public Internet. As your network users reach out to websites and use email and other collaboration tools for business-to-business communication, the resources of the corporate network must remain both accessible and secure.

The SAFE Model identifies the Internet edge as one of the places in the network (PINs). SAFE simplifies complexity across the enterprise by implementing a model that focuses on the areas that a company must secure. This model treats each area holistically, focusing on today's threats and the capabilities needed to secure each area against those threats. Cisco has deployed, tested, and validated critical challenges.

These solutions provide guidance, complete with configuration steps that ensure effective, secure deployments for our customers.

The Internet edge is the highest-risk PIN because it is the primary ingress for public traffic and the primary egress point to the Internet. Simultaneously, it is the critical resource that businesses need in today's Internet-based economy. SAFE matches up defensive capabilities against the categories of threats today.

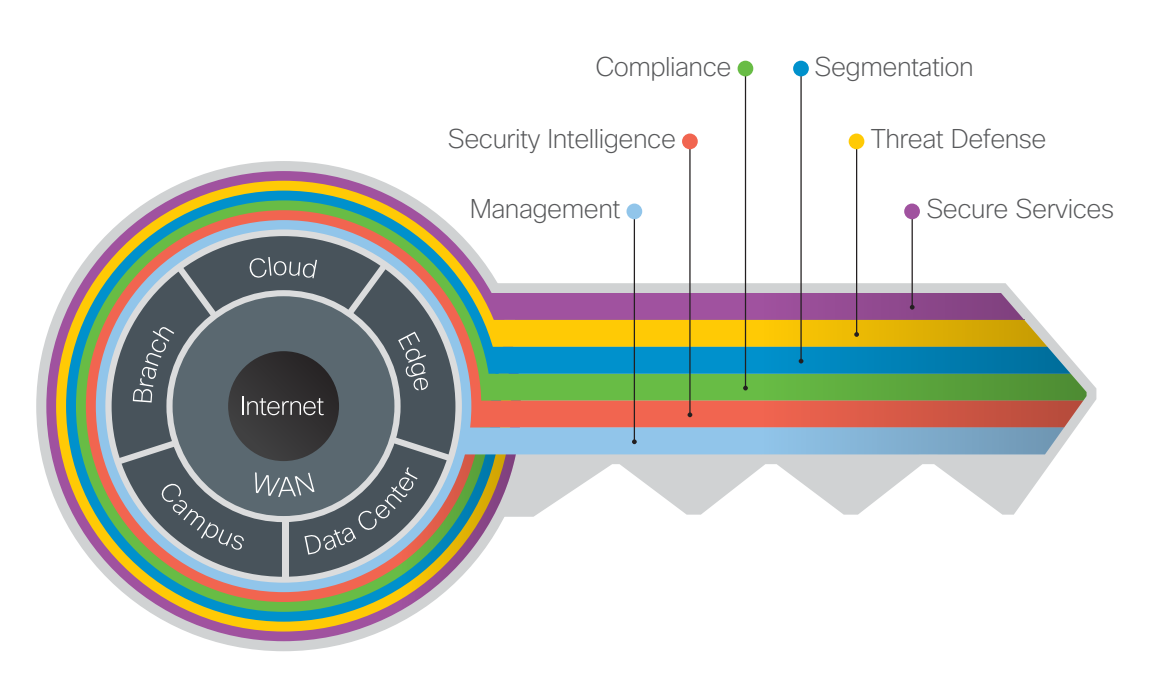

The Key to SAFE organizes the complexity of holistic security into Places in the Network (PINs) and Secure Domains.

SAFE Design Guide

# Internet Edge RA VPN

Employees, contractors, and partners often need to access the network when traveling or working from home or other offsite locations.

Many organizations therefore need to provide users in remote locations with network connectivity to data resources.

A secure connectivity solution for the Internet edge should support:

- · A wide variety of endpoint devices
- Seamless access to networked data resources
- Authentication and policy control that integrates with the authentication resources used by the organization

 Cryptographic security to prevent sensitive data from exposure to unauthorized parties who accidentally or intentionally intercept the data

Designs for the Internet edge address these needs with the Cisco ASA/Firepower family and Cisco AnyConnect Secure Mobility Client. The Remote Access Virtual Private Network (RA VPN) zone implements dedicated resources to connect remote users and sites.

This design guide focuses on the remote access use case within the Internet edge PIN, which is one of the six use case flows outlined in the SAFE Edge Architecture Guide. It does not include items such as client security, load balancing, or server security. These are covered in other guides.

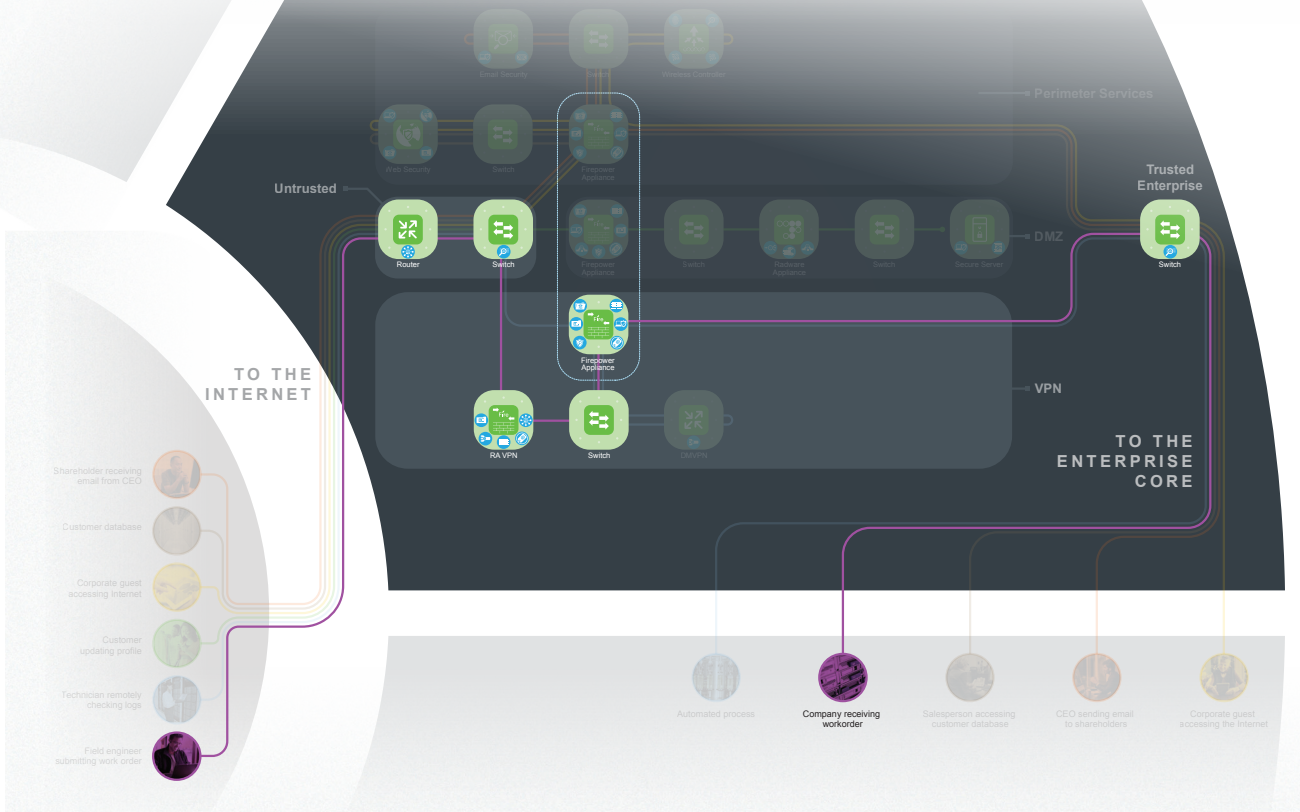

Figure 1 Internet Edge Reference Architecture - RA VPN Highlight

**SAFE Design Guide** 

### Internet Edge RA VPN Design

This design for the Internet edge implements remote access VPN deployed on a pair of Cisco Firepower 9300 appliances configured to use the ASA image for high availability and remote access VPN. The Radware DefensePro Distributed Denial of Service (DDoS) decorator application (vDP on the FP9300) was also installed to provide additional protection of these VPN termination points. The design adds a second pair of Cisco ASA appliances using the Firepower Threat Defense (FTD) software image, and configured for high availability to perform the services of NextGeneration Intrusion Prevention (NGIPS) in addition to next-generation firewalling (NGFW) for inspection of the remote users sessions after tunnel termination. This design offers greater visibility, scalability, and security while providing a simple migration path from an existing RA VPN installations.

From the proposed architecture and use case above, we implemented this detailed design for validating the Remote Access VPN use case. The purple line indicates the RA VPN communication flow through the design.

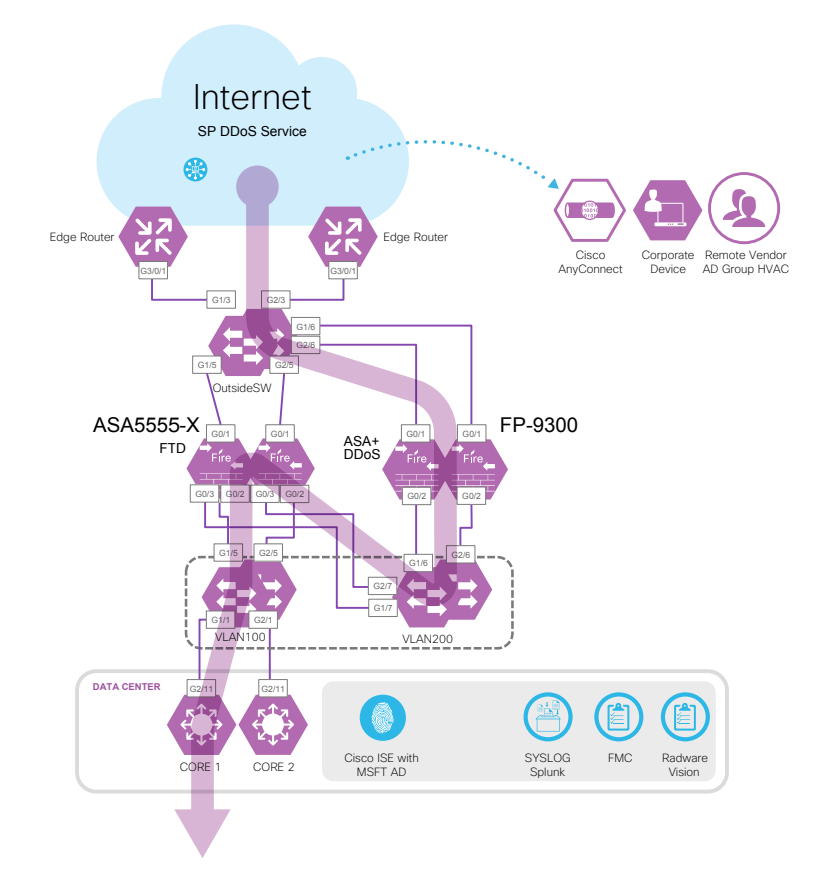

Figure 2 High-Level Internet Edge RA VPN Design Flow

# Implementation

The following sub sections provide information on how each of the devices were configured and references to supporting configuration documentation. They represent Cisco best practices for this design. Full device configurators are provided in the accompanying appendix for devices with CLI interfaces and easily listable configurations.

#### Table 1 Validated Components

| Component                                                        | Role                                                        | Hardware                                                                              | Release                                                                             |  |
|------------------------------------------------------------------|-------------------------------------------------------------|---------------------------------------------------------------------------------------|-------------------------------------------------------------------------------------|--|
| Cisco Firepower Next-<br>Generation Firewall (NGFW)<br>Appliance | Remote access<br>headend firewall                           | Firepower 9300 with FPR9K-<br>SM-36 running ASA image                                 | Firepower Chassis Manager<br>Ver.1.1(4.85g) Cisco ASA<br>Software Release 9.6(0)124 |  |
| Radware Virtual Defense Pro                                      | Manages DDoS protection                                     | Virtual module within FP 9300                                                         | Radware VDP ver 1.01.02                                                             |  |
| Cisco AnyConnect VPN Client                                      | Remote Access VPN Client                                    | N/A installed in the remote<br>client, PC, Mac <sup>®</sup> , and iPhone <sup>®</sup> | Version 4.2.02075                                                                   |  |
| Cisco Adaptive Security<br>Appliance (ASA)                       | Edge NGFW Security                                          | ASA5555-X Firepower<br>Threat Defense                                                 | FTD6.0.1                                                                            |  |
| Firepower Management<br>Console                                  | Edge intrusion policy management                            | FMC-3500                                                                              | 6.0.1 (build 1213)                                                                  |  |
| Cisco Identity Services Engine<br>(ISE)                          | Roles-based policy<br>management /<br>authentication server | Virtual machine (VMware)                                                              | Version 2.0.0.306                                                                   |  |
| Radware Vision Console                                           | DDoS profile management<br>and tuning                       | APSolute Vision VA                                                                    | Version 3.330                                                                       |  |
| Edge Routers                                                     | Internet gateway                                            | ASR1002-X                                                                             | 15.3(1)S                                                                            |  |
| Edge Switches                                                    | Access switch                                               | C9372PX                                                                               | nxos.7.0.3.l2.2b.bin                                                                |  |
| Cisco Nexus 7000                                                 | Aggregation and FlexPod<br>access switch                    | Cisco Nexus 7004<br>Cisco Nexus 7010                                                  | NX-OS version 6.1(2)                                                                |  |
| Radware-Raptor Attack Tool                                       | DDoS attacks                                                | VM                                                                                    | Version 2.6.37                                                                      |  |

**SAFE Design Guide** 

7

# Edge Routers

The external edge router provides connectivity from the service provider to the enterprise. Internet edge best practices are to implement basic filtering on the external and internal interfaces to block spoofed and undesired traffic, careful to match your organization's environment (e.g., block RFC 1918 networks and your own Internet subnets, inbound from the Internet).

The devices are configured for AAA rolebased authentication to the corporate Identity Services Engine using TACACS+.

Logs are sent to a centralized logging collection server. Device time is synchronized to know and trusted time sources. To meet various compliance regulations; login banners and interface access lists are implemented to restrict administrative access to the system. And only secure protocols are enable and used.

The edge routers are deployed in a highavailability pair using HSRP in the internal interfaces.

Large organizations will typically implement external border gateway routing protocols to advertise their owned IP space. These configurations are beyond the scope of this use case. For simplicity of this validation, static routes were used.

#### **Coarse Filtering Example**

```
interface GigabitEthernet0/0/1
ip access-group INTERNAL-FILTER-IN in
interface GigabitEthernet0/0/3
ip access-group COARSE-FILTER-INTERNET-IN in
ip access-group COARSE-FILTER-INTERNET-OUT out
ip access-list extended COARSE-FILTER-INTERNET-IN
 remark ---Block Private Networks---
 deny ip 10.0.0.0 0.255.255.255 any log
 deny
       ip 172.16.0.0 0.15.255.255 any log
       ip 192.168.0.0 0.0.255.255 any
 deny
 remark -
 remark ---Block Autoconfiguration Networks---
       ip 169.254.0.0 0.0.255.255 any log
 deny
 remark -
 remark ---Block Loopback Networks---
       ip 127.0.0.0 0.0.255.255 any log
 deny
 remark -
 remark ---Block Multicast Networks---
 deny ip 224.0.0.0 15.255.255.255 any log
```

#### 8

#### **Coarse Filtering Example, continued**

```
remark -
remark -
remark ----Block Traffic targeted at DMZ Network Edge Devices---
deny ip any 10.11.206.0 0.0.0.255 log
deny ip any 1.1.1.0 0.0.0.255 log
remark -
remark ----Block Spoofing of your networks---
remark enter your IP block here
remark ----Permit all other traffic---
permit ip any any
```

#### **Role-based Authentication Example**

```
aaa new-model
aaa group server tacacs+ PRIMARY1
server name PRIMARY
ip tacacs source-interface GigabitEthernet0/0/1
!
aaa authentication login COMPLIANCE group PRIMARY1 local
aaa authentication enable default group tacacs+ enable
aaa authorization exec default group tacacs+ if-authenticated
aaa accounting update newinfo
aaa accounting exec default
action-type start-stop
group tacacs+
!
aaa accounting commands 15 default
action-type start-stop
group tacacs+
!
aaa accounting system default
action-type start-stop
group tacacs+
aaa session-id common
tacacs server PRIMARY
address ipv4 10.11.230.111
key 7 <removed>
```

#### Centralized Logging Example

logging buffered 50000 informational no logging rate-limit login block-for 1800 attempts 6 within 1800 login quiet-mode access-class 23

login on-failure log login on-success log

#### archive

log config logging enable notify syslog contenttype plaintext hidekeys logging trap informational

logging source-interface GigabitEthernet0/0/1 logging host 10.11.230.161

#### Time Synchronization Example

clock timezone PST -8 0
clock summer-time PST recurring
ntp authentication-key 555 md5 mysecretkey
ntp trusted-key 555
ntp authenticate
ntp source GigabitEthernet0/0/3
ntp server 171.68.10.80 prefer
ntp server 171.68.10.150

#### Secure Management Protocols Example

```
ip ssh version 2
ip scp server enable
no service pad
no ip http server
no ip http secure-server
line vty 0 15
session-timeout 15 output
access-class 23 in
exec-timeout 15 0
ipv6 access-class BLOCKALL-IPv6 in
logging synchronous
login authentication COMPLIANCE
transport input ssh
```

A complete device running configuration is available in the appendix.

# Edge Switches

The edge switches provide connectivity between the various DMZ systems. Two pair of Nexus 9000 Series switches were selected, as they are typically the most affordable 10G ports for the services needed.

Security best practices are to only implement Layer 2 switching in this environment so as to not expose any system resources. Only the management interface is used via an out-ofband network for access, configuration, and monitoring.

The devices are configured for AAA rolebased authentication to the corporate Identity Services Engine using TACACS+. Netflow and logs are sent to centralized logging/collection servers. Device time is synchronized to known and trusted time sources. To meet various compliance regulations, login banners and interface access lists are implemented to restrict administrative access to the system. And only secure protocols are enabled and used.

The switches are deployed in a high availability pair, one pair external and one pair as a DMZ segment. All unused interfaces are shut down.

#### **Role-based Authentication Example**

feature tacacs+

tacacs-server key 7 "<removed>"
tacacs-server host 10.11.230.111
aaa group server tacacs+ CiscoISE
 server 10.11.230.111
 use-vrf management
 source-interface mgmt0
aaa group server tacacs+ tacacs
feature password encryption aes

aaa authentication login default group CiscoISE aaa authentication login console group CiscoISE aaa authorization ssh-certificate default group CiscoISE aaa accounting default group CiscoISE aaa authentication login error-enable 11

#### Centralized Logging and NetFlow Example

logging server 10.11.230.161 5 use-vrf management logging source-interface mgmt0

#### feature sflow

```
sflow sampling-rate 50000
sflow max-sampled-size 200
sflow counter-poll-interval 100
sflow max-datagram-size 2000
sflow collector-ip 10.11.230.154 vrf management
sflow collector-port 7000
sflow agent-ip 10.11.230.154
sflow data-source interface ethernet 1/1-7
```

hardware access-list tcam region sflow 256

#### Time Synchronization Example

clock timezone PST -8 0 clock summer-time PDT 2 Sun Mar 02:00 1 Sun Nov 02:00 60 ntp server 10.11.255.1 prefer use-vrf management ntp server 10.11.255.2 use-vrf management ntp server 172.26.129.252 use-vrf management ntp server 172.28.189.1 use-vrf management ntp source-interface mgmt0

#### Secure Management Protocols Example

!NexOS only uses SSHv2, and does not have HTTP/s, other protocols disabled by default

```
ssh key rsa 2048
```

```
line vty
  exec-timeout 15
  logout-warning 20
  access-class SwitchMgmt in
```

A complete device running configuration is available in the Appendix. Additional Nexus 9000 Series configuration information can be found here: https://www.cisco. com/c/en/us/support/switches/nexus-9000-series-switches/products-installation-andconfiguration-guides-list.html SAFE Design Guide

# **RA VPN Security Appliances**

The topology for Remote Access VPN for Internet edge design includes at least two Firepower 9300 or 4100 security appliances running ASA software, with Radware DDoS Virtual Defense Pro as a decorator application image deployed as active/standby high availability setup.

The connection among switches and interchassis high availability connections are 10 Gbps interfaces.

The ASA configuration is performed via CLI, Cisco Adaptive Security Device Manager (ASDM), or Cisco Security Manager (CSM). Policies for the firewalls are easily managed via ADSM or CSM. User/server device objects are managed in Cisco Identity Services Engine (ISE) along with TrustSec policy creation for remaining platforms. User accounts and authentication are linked to Active Directory via the Identity Services Engine (ISE).

#### **Cisco ASA Firewall Remote Access**

#### AnyConnect

AnyConnect Secure Mobility Client increases visibility and control across the extended network, preventing compromised endpoints from gaining access to critical resources. It:

- Selects the most efficient tunneling
   protocols for the application
- Offers advanced Layer 2 access to facilitate simultaneous device and user authentication
- Grants access to select enterprise applications remotely for tablets and smartphones
- Serves as the agent for posture to deliver consistent, highly secure endpoint access across wired, wireless, and VPN

- Provides optional web security and advanced malware threat defense
- Monitors endpoint application usage to help expose suspicious behaviors

AnyConnect delivers context-aware, comprehensive, and simplified security policy enforcement with the Cisco Identity Services Engine (ISE).

You can also use it to assist with the deployment of Cisco Advanced Malware Protection (AMP) for Endpoints. Its AMP Enabler capability expands endpoint threat protection to VPN-enabled endpoints or wherever Cisco AnyConnect services are in use.

New with Cisco AnyConnect 4.2 is the Network Visibility module on Windows® and Mac OS® X platforms. Administrators can now monitor endpoint application usage to uncover potential behavior anomalies and to make more informed network design decisions. Usage data can be shared with a growing number of Internet Protocol Information Export (IPFIX) capable network analysis tools.

Note: Although AnyConnect supports a variety of security functions, we focused only on the deployment of the AnyConnect VPN functionality to the Firepower 9300 running an ASA image as the VPN termination device.

The links below provide basic CLI and ASA configuration guidance.

 ASA 9.6 CLI configuration guide: https:// www.cisco.com/c/en/us/support/security/ asa-firepower-services/products-installationand-configuration-guides-list.html

- Additional ASA configuration guides: https:// www.cisco.com/c/en/us/support/security/ asa-5500-series-next-generation-firewalls/
- products-installation-and-configurationguides-list.html

# Initial Setup of Firepower 9300

#### Step 1 Set up management IP address

Upon receiving the FP9300 unit, use console port to initialize the setup to specify the FXOS management IP address. Note this is interdependent of the management IP address you will specify for the ASA management interface.

Using the FXOS management IP address, you can access its GUI to configure most of the hardware settings and interface mappings.

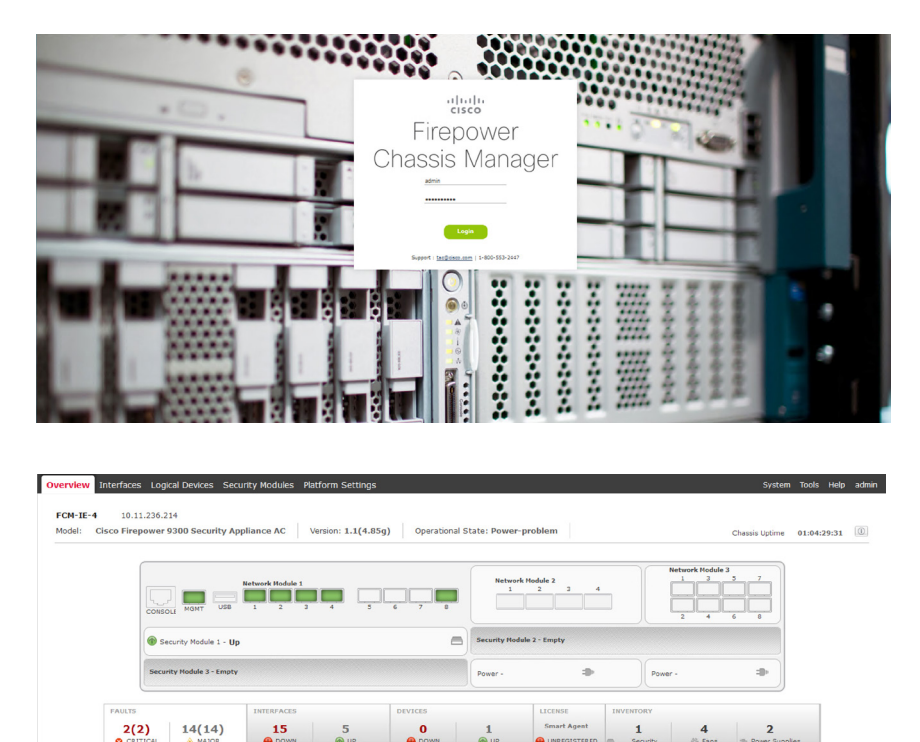

#### Step 2 Interface configuration and its allocation

Select the Interface tab to enable associated interfaces.

You can either configure it as Data or Management interface.

| Overview Interfac | es Logical Devices S | ecurity Modules Platform Setti | ings           |                             |                  | System Tools Help ; | admin |
|-------------------|----------------------|--------------------------------|----------------|-----------------------------|------------------|---------------------|-------|
|                   |                      | Network Module 1               | <b>5 6 7 8</b> | Network Hodule 2<br>1 2 3 4 | Network Hodule 3 | 7                   |       |
|                   |                      |                                |                |                             |                  | Add Port Channel    | ×     |
| Interface         | Туре                 | Speed                          | Application    | Operation State             | Admin State      |                     |       |
| MGMT              | Management           |                                |                |                             | (Enabled )       |                     | ^     |
| Port-channel48    | cluster              | 10gbps                         |                | admin-down                  | (Constant)       | / 8                 |       |
| Ethernet1/1       | data                 | 10gbps                         | ASA            | up                          | Enabled          | 0                   |       |
| Ethernet1/2       | data                 | 10gbps                         | ASA            | up                          | Enabled          | 1                   |       |
| Ethernet1/3       | data                 | 10gbps                         | ASA            | up                          | Enabled          | 0                   |       |
| Ethernet1/4       | mgmt                 | 1gbps                          | ASA            | up                          | Enabled          | 0                   |       |
| Ethernet1/5       | data                 | 10gbps                         |                | sfp-not-present             | ()               | 0                   |       |
| Ethernet1/6       | data                 | 10gbps                         |                | sfp-not-present             | Distant          | 1                   |       |

| Overview Interfac | es Logical Devices Secu | rity Modules Platfor | m Settings     |                |                             |                                         | System Tools He  | ip admin |
|-------------------|-------------------------|----------------------|----------------|----------------|-----------------------------|-----------------------------------------|------------------|----------|
|                   | CONSOLE MGMT USB        | Network Hodule 1     | 4 5            | 6 7 8          | Network Hodule 2<br>1 2 3 4 | Network Hodule                          | a<br>5 7<br>6 0  |          |
|                   |                         |                      |                |                |                             |                                         | Add Port Channel | ×        |
| Interface         | Туре                    | Speed                | Edit Interfac  | e - Ethemet1/1 | ? × peration State          | Admin State                             |                  |          |
| MGMT              | Management              |                      | Name:<br>Type: | data           | ~                           | (Enabled ●                              |                  | ^        |
| Port-channel48    | cluster                 | 10gbps               | Speed:         | 100005         | 🗸 dmin-down                 | (111110)                                | / 6              |          |
| Ethernet1/1       | data                    | 10gbps               |                |                | p                           | (Enabled                                | 1                |          |
| Ethernet1/2       | data                    | 10gbps               |                |                | p                           | (Insbird                                | 1                |          |
| Ethernet1/3       | data                    | 10gbps               | _              | OK Can         | ed P                        | (Enabled                                | 1                |          |
| Ethernet1/4       | mgmt                    | 1gbps                | AS             | A              | up                          | (Institut                               | 1                |          |
| Ethernet1/S       | data                    | 10gbps               |                |                | sfp-not-present             | ()))))))))))))))))))))))))))))))))))))) | 1                |          |
| Ethernet1/6       | data                    | 10gbps               |                |                | sfp-not-present             | (Trates)                                | 0                |          |
| Ethernet1/7       | data                    | 10gbps               |                |                | sfp-not-present             | ()))))))))))))))))))))))))))))))))))))) | 1                |          |

| Overview Interfac | Logical Devices | Security Modules Platfor | m Settings     |                       |                  |                  | System Tools Help       | admin |
|-------------------|-----------------|--------------------------|----------------|-----------------------|------------------|------------------|-------------------------|-------|
|                   |                 | USB 1 2 3                | 4 5            | 6 7 8                 | twork Hodule 2   | Network Hodule 2 | 5 7<br>6 8              |       |
|                   |                 |                          |                |                       |                  |                  | Add Port Channel Filter | ×     |
| Interface         | Туре            | Speed                    | Edit Interf    | ace - Ethernet1/4     | × peration State | Admin State      |                         |       |
| MGMT              | Management      |                          | Name:<br>Type: | conemect/4 (A) FU3DI6 | ~                | (Frating         |                         | ^     |
| Port-channel48    | duster          | 10gbps                   | Speed:         | data                  | dmin-down        |                  | / 6                     |       |
| Ethernet1/1       | data            | 10gbps                   |                | mgmt                  | p                | (trakied         | 1                       |       |
| Ethernet1/2       | data            | 10gbps                   |                | Inepower-evencing     | p                | (Erabled         | 1                       |       |
| Ethernet1/3       | data            | 10gbps                   | -              | OK Cancel             | p                | (Trabled         | 1                       |       |
| Ethernet1/4       | mgmt            | igbps                    | -              | ASA                   | up               | Cratina 🔘        | 1                       |       |
| Ethernet1/5       | data            | 10gbps                   |                |                       | sfp-not-present  | (Tructure)       | 1                       |       |
| Ethernet1/6       | data            | 10gbps                   |                |                       | sfp-not-present  | (Trutter)        | 0                       |       |
| Ethernet1/7       | data            | 10gbps                   |                |                       | sfp-not-present  | () THE R. (      | 1                       |       |
| Ethernet1/8       | data            | 10gbps                   |                |                       | up               | (Traking         | 0                       |       |

#### Step 3 Allocate interfaces to logical devices

Select Logical Device Tab then select the interfaces you wish to be allocated to the logical device.

| Overview Interfaces   | Logical Devices S        | ecurity Modules Platfor | n Settings    |         |                                  |                         | System Tools Help admin |
|-----------------------|--------------------------|-------------------------|---------------|---------|----------------------------------|-------------------------|-------------------------|
| Standalone   Cisco: A | Japtive Security Applian | oce   9.6.0.124         |               |         |                                  |                         |                         |
| Data Ports            |                          |                         |               |         |                                  |                         |                         |
| Ethernet1/1           | ^                        |                         |               |         |                                  |                         |                         |
| Ethernet1/2           |                          |                         |               |         |                                  |                         |                         |
| Ethernet1/3           |                          |                         |               |         |                                  |                         |                         |
| Ethernet1/S           |                          |                         |               |         |                                  |                         |                         |
| Ethernet1/6           | =                        |                         |               |         |                                  |                         |                         |
| Ethemeti/7            |                          |                         |               |         |                                  |                         |                         |
| Ethernet1/8           |                          |                         | Dhemeti/3     |         |                                  |                         |                         |
| 6themet2/1            |                          |                         |               |         |                                  |                         |                         |
| Ethernet2/2           |                          |                         | Phamat1/2     |         | ASA - 9.6.0.124                  |                         |                         |
| Ethernet2/3           | _                        |                         |               |         | Ethernet1/4<br>Security Module 1 |                         |                         |
| Ethemet2/4            |                          |                         |               |         |                                  |                         |                         |
| Ethemeta/1            |                          |                         | 8hemeti/1     |         |                                  |                         |                         |
| Ethernet3/3           | ~                        |                         |               |         |                                  |                         |                         |
| Decorators            | -                        |                         |               |         |                                  |                         |                         |
|                       |                          |                         |               |         |                                  |                         |                         |
| 0000                  |                          |                         |               |         |                                  |                         |                         |
| 00"                   |                          |                         |               |         |                                  |                         |                         |
|                       |                          |                         |               |         |                                  |                         |                         |
|                       |                          |                         |               |         |                                  | Lawrence and the second |                         |
| Security Module       | Application              | Version                 | Management IP | Gateway | Management Port                  | Status                  |                         |
| Security Module 1     | ASA                      | 9.6.0.124               |               |         | Ethernet1/4                      |                         |                         |
| Data Interfaces       | Ethernet1/1 Ethernet     | 1/2                     |               |         |                                  |                         |                         |
| Cold Interactor       | Ethernet1/3              |                         |               |         |                                  |                         |                         |

If you do not see the logical device, select the Security Module tab to make sure the module is powered up and enabled.

| Overview Interfaces Logical Devices Security Hoddles Platform Settings System |                |                 |       |                                    |                                           |  |  |  |  |  |
|-------------------------------------------------------------------------------|----------------|-----------------|-------|------------------------------------|-------------------------------------------|--|--|--|--|--|
| Security Modules                                                              | Hardware State | Service State   | Power | Application                        |                                           |  |  |  |  |  |
| Security Module 1                                                             | @ us           | coine           | • on  | Clace: Adaptive Security Appliance | 0 = + + & + + + + + + + + + + + + + + + + |  |  |  |  |  |
| Security Module 2                                                             | @ tmpty        | Not-evaliable   |       |                                    | 0 2 0 6 0                                 |  |  |  |  |  |
| Security Module 3                                                             | @ smpty        | 👄 hot-available |       |                                    | 01060                                     |  |  |  |  |  |
|                                                                               |                |                 |       |                                    |                                           |  |  |  |  |  |

#### Step 4 Enable license

Select System tab->Licensing to access the Smart Licensing page where you can input the license token to enable the features. Note: To access ASDM, 3DES license needs to be recognized by Smart License Server.

| Overview Interfaces Logi         | cal Devices Security Modules Platform Settings                                                                                                    |                 |           | System  | Tools Help admin |
|----------------------------------|----------------------------------------------------------------------------------------------------|-----------------|-----------|---------|------------------|
|                                  |                                                                                                    | Configuration L | Licensing | Updates | User Nanagement  |
|                                  |                                                                                                    |                 |           |         |                  |
| <ul> <li>Smart Ucense</li> </ul> | Emert Ucerse Tatua                                                                                                    |                 |           |         |                  |
| Californi                        | Pref Literation Halles<br>Hand Literation (Hall Balles)<br>Hand Literation (Hall Balles)<br>Hand Li | A<br>2<br>2     |           |         |                  |

# Step 5 Initiate ASDM to configure VPN and firewall using the VPN wizard for AnyConnect VPNs.

Instructions for the VPN wizard are available here: http://www.cisco.com/c/en/ us/td/docs/security/asa/asa96/asdm76/vpn/asdm-76-vpn-config/vpn-wizard. html#ID-2217-0000005b

|                       |                                    |                              |                               |                   |             | Cisco ASDM      | 7.6(1) for ASA -                           | 10.11.236.203                                     |                          |                 |       |       |
|-----------------------|------------------------------------|------------------------------|-------------------------------|-------------------|-------------|-----------------|--------------------------------------------|---------------------------------------------------|--------------------------|-----------------|-------|-------|
| View T                | Fools Wiza                         | irds Wind                    | low Help                      | 8                 |             |                 |                                            |                                                   | Type topic               | to search       | Go    | ahah  |
| Home 🤗                | Configurati                        | on 🔯 Me                      | onitoring                     | 🚽 Save 🔇 R        | efresh 🕻    | 了 Back 🜔 F      | Forward 🢡 Help                             |                                                   |                          |                 |       | cisco |
| Home                  |                                    |                              |                               |                   |             |                 |                                            |                                                   |                          |                 |       |       |
|                       | Device Dashb                       | oard 😢                       | Firewall Dash                 | board             |             |                 |                                            |                                                   |                          |                 |       |       |
| Device In             | nformation                         |                              |                               |                   |             |                 |                                            | Interface Status                                  |                          |                 |       |       |
| Genera                | al License                         |                              |                               |                   |             |                 |                                            | Interface                                         | IP Address/Mask          | Line            | Link  | Kbps  |
|                       | 1                                  |                              |                               |                   |             |                 |                                            | inside                                            | 10.11.205.40/24          | ? n/a           | O up  | n/a   |
| Host                  | Name:                              | ASA-IE-3-                    | 4                             |                   |             | la maren        |                                            | management                                        | 10.11.236.203/24         | ? n/a           | O up  | n/a   |
| ASA V                 | Version:                           | 9.6(0)124                    |                               |                   | Device      | Jptime: 24d 23l | h 51m 11s                                  | outside                                           | 10.11.206.40/24          | ? n/a           | O up  | n/a   |
| ASDM                  | Version:                           | 7.6(1)                       |                               |                   | Device      | Type: FPR9K-    | SM-36                                      |                                                   |                          |                 |       |       |
| Firewa                | all Mode:                          | Routed                       |                               |                   | Context     | Mode: Single    |                                            |                                                   |                          |                 |       |       |
| Total                 | Hash:                              | 0 MB                         |                               |                   | Total M     | emory: 234536   | 5 MB                                       |                                                   |                          |                 |       |       |
| Chass                 | sis Manager:                       | https://FCI                  | M-IE-3.cisco-                 | x.com:443//       |             |                 |                                            |                                                   |                          |                 |       |       |
|                       |                                    |                              |                               |                   |             |                 |                                            | Lost connection to                                | b Firewall.              |                 |       |       |
| VPN Sum               | mary                               |                              |                               |                   |             |                 |                                            | Fallover Status                                   |                          |                 |       |       |
| IPsec:                |                                    | lientless SS                 | VPN: 0                        | AnyConn           | ect Client: | 0 0             | etails                                     | This Host:                                        | Oth                      | er Host:        |       | Detai |
|                       |                                    |                              |                               |                   |             |                 |                                            |                                                   |                          |                 |       |       |
| System R              | Resources Sta                      | atus                         |                               |                   |             |                 |                                            | Traffic Status                                    |                          |                 |       |       |
| Total Me              | mory Usage                         | Total CPU                    | Usage Core                    | e Usage   Details |             |                 |                                            | Connections Per                                   | r Second Usage           |                 |       |       |
| Memory U              | Jsage (MB)                         |                              |                               |                   |             |                 |                                            | 2                                                 |                          |                 |       |       |
|                       |                                    |                              |                               |                   |             |                 |                                            | 1-                                                | Lost connect             | tion to Firewal |       |       |
|                       | 200000                             |                              |                               |                   |             |                 |                                            | 10:23                                             | 10:24 10:25              | 10:26           | 10    | 27    |
|                       |                                    |                              |                               |                   |             |                 |                                            | UDP: 0                                            | TCP: 0 Total: 0          | 10.20           | 10.   |       |
|                       | 150000                             |                              |                               |                   |             |                 |                                            | -'outside' Interfa                                | ce Traffic Lleage (Khoe) |                 |       |       |
| 25207MB               | 100000                             |                              |                               | ost connection    | to Firewa   | all.            |                                            |                                                   | ce manie obuge (rops)    |                 | ••••• |       |
|                       | 100000                             |                              |                               |                   |             |                 |                                            | 4                                                 |                          |                 |       |       |
|                       | 50000                              |                              |                               |                   |             |                 |                                            | 2                                                 | Lost connect             | tion to Firewal |       |       |
|                       | 1 1                                |                              |                               |                   |             |                 |                                            | 10:23                                             | 10:24 10:25              | 10:26           | 10:   | 27    |
| 10:27:58              | 0+                                 | 3                            | 10:24                         | 10:25             | 1           | 26              | 10:27                                      | Input Kbp                                         | os: 0 📕 Output Kbps: 0   |                 |       |       |
|                       | 1                                  |                              |                               |                   |             |                 | ,                                          |                                                   |                          |                 |       |       |
|                       | Data Condens                       | Messages                     |                               |                   |             |                 |                                            |                                                   |                          |                 |       | 009   |
| Latest AS             | SDP1 Syslog                        |                              |                               |                   |             |                 |                                            |                                                   |                          |                 |       |       |
| Latest AS<br>Severity | Date Date                          | Time                         | Syslog ID                     | Source IP         | Source      | Destination IP  | Destina Description                        | 1                                                 |                          |                 |       |       |
| Latest AS<br>Severity | Date                               | Time                         | Syslog ID                     | Source IP         | Source      | Destination IP  | Syslog Con                                 | n<br>nection Lost                                 |                          |                 |       | ^     |
| Latest AS<br>Severity | Date<br>Apr 29 2016                | Time<br>10:25:04             | Syslog ID<br>302010           | Source IP         | Source      | Destination IP  | Syslog Con<br>12 in use, 2                 | n<br>nection Lost<br>25 most used                 |                          |                 |       | ^     |
| Latest AS<br>Severity | Date<br>Apr 29 2016<br>Apr 29 2016 | Time<br>10:25:04<br>10:15:02 | Syslog ID<br>302010<br>302010 | Source IP         | Source      | Destination IP  | Syslog Con<br>12 in use, 2<br>12 in use, 2 | n<br>nection Lost<br>25 most used<br>25 most used |                          |                 |       | ~     |

# 17

#### Initial Setup of Firepower 9300, continued

#### Step 6 Install Radware vDP

Download Radware vDP into devices disk.

Edit ASA Logical Device.

On the left column, select vDP icon to configure vDP as follow. Select one of the data ports which you wish to be associated with vDP.

Note: Management interfaces can be the same interface as the ASA management interface, but a different IP address is required.

| Overview Interfaces Logical Devices Security Modules Platform Settings System Tools Help admin                                                                                                    |                                                                                                    |                                                                                                    |           |         |                                                |        |             |  |  |  |  |
|----------------------------------------------------------------------------------------------------|----------------------------------------------------------------------------------------------------|----------------------------------------------------------------------------------------------------|-----------|---------|------------------------------------------------|--------|-------------|--|--|--|--|
| Provisioning - IEASA4<br>Standalone   Cisco: Au                                                                                                    | Radware: Virtual<br>aptiv General Information                                                                                      | DefensePro - Configura                                                                                                    | ation 🤉 🛪 |         |                                                |        | Save Cancel |  |  |  |  |
| Data         Points:           Dimental:1         Dimental:1           Dimental:2         Dimental:3           Dimental:3         Dimental:4           Dimental:4         Dimental:2           Dimental:3         Dimental:4           Dimental:3         Dimental:3           Dimental:3         Dimental:3           Dimental:4         Dimental:3           Dimental:3         Dimental:3           Dimental:3         Dimental:3           Dimental:3         Dimental:3 | Security Module     Management Totari     DeFAUT     Management Totari     Network Mask:     Notwork Mask:     Notwork Mask:     V | Security Module-1<br>Security Module-1<br>P-4 only v<br>10.11.28.286<br>255.255.255.0<br>10.11.254.1<br>Websenset/2<br>Websenset/2 |           | ;<br>;  | ASA 9.0.0.14<br>ASA 9.0.0.12<br>Bacing Works 1 |        |             |  |  |  |  |
| Security Module                                                                                                    | A                                                                                                    |                                                                                                    | OK Cancel | Gateway | Management Port                                | Status |             |  |  |  |  |
| Security Module 1<br>Ports:<br>Data Interfaces:                                                                                                    | ASA<br>Ethernet1/1 Ethernet1/2<br>Ethernet1/3                                                                                      | 9.6.0.124                                                                                                    |           |         | Ethernet1/4                                    |        |             |  |  |  |  |

vDP will start the installation process.

| c | verview Ir       | terfaces    | ogical Devices S                   | ecurity Modules | Platform Settings                                                                  |                                                |                 |              | System Tools Help admin |
|---|------------------|-------------|------------------------------------|-----------------|------------------------------------------------------------------------------------|------------------------------------------------|-----------------|--------------|-------------------------|
|   |                  |             |                                    |                 |                                                                                    |                                                |                 |              | C Refresh 🔕 Add Device  |
| 6 | IEASA4           |             | Standalone                         | Status: ok      |                                                                                    |                                                |                 |              | <b>Fi</b> 🥔 3.          |
|   | Security H       | odule       | Application                        | Version         | Management IP                                                                      | Gateway                                        | Management Port | Status       |                         |
|   | B Security M     | lodule 1    | ASA                                | 9.6.0.124       |                                                                                    |                                                | Ethernet1/4     | @ online     | Enset Contraction       |
|   | Ports            |             |                                    |                 | Attributes                                                                         |                                                |                 |              |                         |
|   | Data 1           | Interfaces: | Ethernet1/1 Etherne<br>Ethernet1/3 | ¢1/2            | Cluster Operational Status : not<br>Management URL : http:<br>Management IP : 10.1 | applicable<br>s://10.11.236.203/<br>11.236.203 |                 |              |                         |
|   | Security M       | lodule 1    | VDP                                | 1.1.2.32-3      | 10.11.236.206                                                                      | 10.11.236.1                                    | Ethernet1/4     | C installing | (Traine) (j             |
|   | Portsi<br>Applie | ed on:      | Ethernet1/1                        |                 |                                                                                    |                                                |                 |              |                         |

### 18

#### Initial Setup of Firepower 9300, continued

#### Step 7 Install Vision

Vision is the management server to for vDP. In this document, we have installed the virtual image on a VMWare hypervisor.

After the installation, you can access Vision from browser. Upon log in, you will be asked to input the license string provided by Radware.

The default user name and password is radware/radware.

|          |                  |                                      | 🐮 radware   |
|----------|------------------|--------------------------------------|-------------|
|          | APSolute Visio   | n Login                              |             |
| 0        | User Name:       | radware                              |             |
|          | Password:        | •••••                                |             |
|          | MACAddress:      | 00:50:56:B2:BF:31                    |             |
|          | License String:  |                                      |             |
| The inst | allation does no | t have an activation license. Please | provide it. |
|          |                  |                                      | Login       |

#### Step 8 Add vDP into Vision and configure

On the Vision screen under Sites and Clusters, select the "+" icon to add a device.

Select DefensePro from the drop down list and set name, management IP address, SNMP version, and other necessary information.

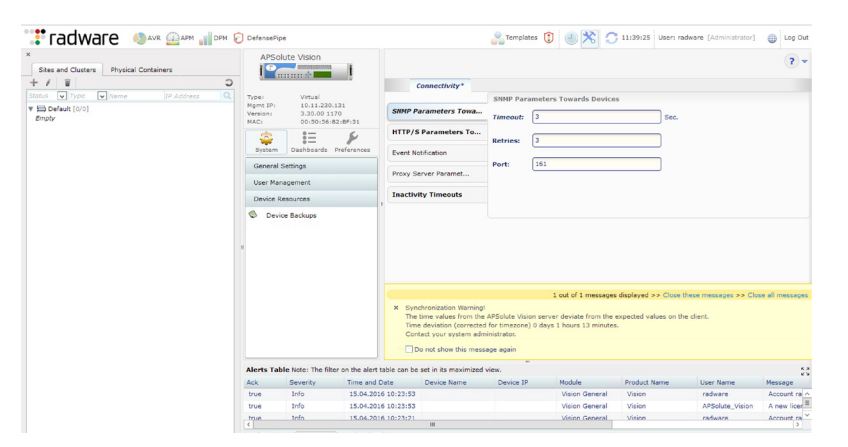

#### Step 9 Multiple device configuration setup

Although two ASA devices are in high availability status of active/standby, vDP runs independently. Vision has a function to bind multiple devices as one, saving the administrator from configuring multiple devices.

On the Sites and Cluster tab, select multiple vDP (DDoS-IE-3 and DDoS-IE4 in example), and click the arrow button to renew the screen. Selecting the Configuration button will bring up the Multi-Device Configuration windows to select the lead device and other device/s to be updated. Select Go to enable Multi-Device Mode.

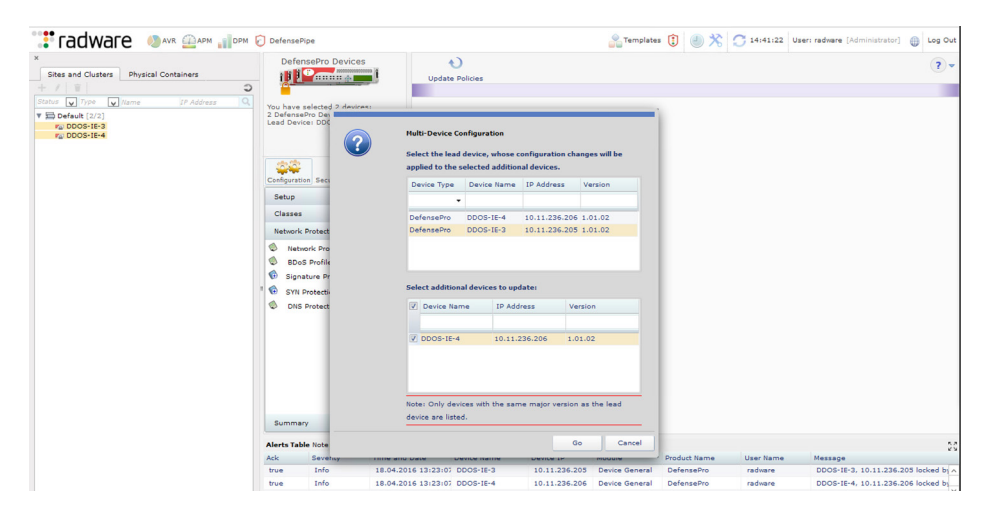

For further vDP configuration, please refer to Radware's vDP configuration guides and startup guide.

# Edge Security Appliances

#### Cisco ASA 5555-X with Firepower Threat Defense

In our validation, we implemented two ASA5555-Xs in high-availability mode running the Firepower Threat Defense OS image.

These systems were upgraded from ASA with Firepower services following the steps in this quick start guide: http://www.cisco.com/c/en/us/td/docs/security/firepower/quick\_start/5500X/ftd-55xx-X-qsg.html

#### **Configure FTD High Availability**

Once the systems were upgraded and added to the Firepower Management Center (FMC), we proceeded to configure the new appliances following the High Availability Deployment section of the Firepower Management Center Configuration Guide, Version 6.0.1: http://www.cisco.com/c/en/us/td/docs/security/firepower/601/configuration/guide/fpmc-config-guide-v601.html

The following details the implementation steps for configuring high availability.

- Step 1 Connect Failover and State link interfaces between the two appliances using two crossover cables. For this validation, G0/6 and G0/7 interfaces were utilized. (See lab diagram in appendix.)
- Step 2 In FMC, choose Devices > Device Management
- Step 3 From the Add drop-down menu on the top right, choose Add High Availability

| ← → C Attps://fmc.cisco-x.com/ddd/#SensorList ☆ = MADPS MSDN ﷺ Cisco Systems, Inc Ø vSphere Web Client ﷺ FMC So ISE AD-CertSrv |                             |                           |                         |                                                              |  |  |  |  |  |  |  |
|----------------------------------------------------------------------------------------------------|-----------------------------|---------------------------|-------------------------|--------------------------------------------------------------|--|--|--|--|--|--|--|
| Overview Analysis Policies Devices Objects AMI                                                                                 | 2                           |                           | Deploy 🤡 S              | ystem Help <del>v</del> admin <del>v</del>                   |  |  |  |  |  |  |  |
| Device Management NAT VPN Platform Settings                                                                                    |                             |                           |                         |                                                              |  |  |  |  |  |  |  |
|                                                                                                    |                             |                           | By Group                | ▼ 🙆 Add                                                      |  |  |  |  |  |  |  |
| Name                                                                                                    | Model                       | License Type              | Access Control Policy   | Add Device                                                   |  |  |  |  |  |  |  |
| 4 💋 InternetEdge (2)                                                                                                    |                             |                           |                         | <ul> <li>Add High Availabilith</li> <li>Add Stack</li> </ul> |  |  |  |  |  |  |  |
| FTD-IE-1<br>10.11.236.201 - Cisco ASA5555-X Threat Defense - v6.0.1 - re                                                       | Cisco ASA5555-X Threat Defe | Base, Threat, Malware, UR | Internet Edge Perimeter | <ul> <li>Add Cluster</li> <li>Add Group</li> </ul>           |  |  |  |  |  |  |  |
| FTD-IE-2<br>10.11.236.202 - Cisco ASA5555-X Threat Defense - v6.0.1 - rt                                                       | Cisco ASA5555-X Threat Defe | Base, Threat, Malware, UR | Internet Edge Perimeter |                                                              |  |  |  |  |  |  |  |

- **Step 4** Enter a display name for the high availability pair (e.g., FTD-IE-HA)
- **Step 5** For the device type, choose Firepower Threat Defense
- Step 6 Select the Primary Peer device for the high availability pair

Step 7 Select the Secondary Peer device for the high availability pair

| Add High Availat                                     | pility Pair                                                                                                    |                              | ? × |
|------------------------------------------------------|----------------------------------------------------------------------------------------------------|------------------------------|-----|
| Name:*                                               | FTD-IE-HA                                                                                                    |                              |     |
| Device Type:                                         | Firepower Threat Defense                                                                                               | ~                            |     |
| Primary Peer:                                        | FTD-IE-1                                                                                                    | ~                            |     |
| Secondary Peer:                                      | FTD-IE-2                                                                                                    | ~                            |     |
| Threat Defense I configuration. Li their high availa | High Availability pair will have prima<br>censes from primary peer will be co<br>bility versions and applied on both p | ry devic<br>nverted<br>eers. | to  |
|                                                      | Continue                                                                                                    | Cancel                       |     |

Step 8 Click Continue

- Step 9 Under LAN Failover Link, choose Interface G0/6 for failover communications
- Step 10 Type folink for an identifying Logical Name
- Step 11 Type 10.11.210.37 for the Primary IP address for the failover link on the active unit
- Step 12 Type 10.11.210.38 for the Secondary IP address for the failover link on the standby unit
- Step 13 Type 255.255.255.252 for the Subnet Mask of the primary and secondary IP addresses
- Step 14 Under Stateful Failover Link, choose interface G0/7 for state communications
- Step 15 Type statelink for an identifying Logical Name
- Step 16 Type 10.11.210.49 for the Primary IP address for the state link on the active unit
- Step 17 Type 10.11.210.50 for the Secondary IP address for the state link on the standby unit
- Step 18 Type 255.255.255.252 for the Subnet Mask of the primary and secondary IP addresses

Step 19 Enable Encryption on the links by choosing Enabled and select Auto for the Key Generation method for IPsec Encryption between the failover links

| Interface:*       | CiaphitEthernet0/6           | Interface:*                     | CiaphitEthernet0/7           |  |  |
|-------------------|------------------------------|---------------------------------|------------------------------|--|--|
| Interfacer        | GigabitEtherneto/6           | Interfacer                      | Gigabitetherneto/7           |  |  |
| Logical Name:*    | folink                       | Logical Name:*                  | statelink                    |  |  |
| Primary IP:*      | 10.11.210.37                 | Primary IP:*                    | 10.11.210.49                 |  |  |
|                   | Use IPv6 Address             |                                 | Use IPv6 Address             |  |  |
| Secondary IP:*    | 10.11.210.38                 | Secondary IP:*                  | 10.11.210.50                 |  |  |
| Subnet Mask:*     | 255.255.255.252              | Subnet Mask:*                   | 255.255.255.252              |  |  |
| Psec Encryption   |                              |                                 |                              |  |  |
| Key Generation:   | Auto                         |                                 |                              |  |  |
| LAN failover link | is used to sume configuratio | n, stateful failover link is us | ed to sync application contr |  |  |
| Gala ranover mik  | is used to sync configurate  |                                 | i i i i i                    |  |  |

Step 20 Click Add and wait several minutes for the systems to synchronize data. Device Management will now show the two systems beneath the High Availability group

| <ul> <li>← → C Attps://fmc.cisco-x.com/ddd/#SensorList</li> <li>♀ ☆ Ξ</li> <li>MSDN ﷺ Cisco Systems, Inc Ø vSphere Web Client ﷺ FMC </li> <li>ISE AD-CertSrv</li> </ul> |                             |                           |                         |                                  |  |  |  |  |
|----------------------------------------------------------------------------------------------------|-----------------------------|---------------------------|-------------------------|----------------------------------|--|--|--|--|
| Overview Analysis Policies Devices Objects AM                                                                                                    | •                           |                           | Deploy 🥏                | System Help <del>v</del> admin v |  |  |  |  |
| Device Management NAT VPN Platform Settings                                                                                                    |                             |                           |                         |                                  |  |  |  |  |
|                                                                                                    |                             |                           | By Group                | ✓ 🕢 Add                          |  |  |  |  |
| Name                                                                                                    | Model                       | License Type              | Access Control Policy   |                                  |  |  |  |  |
| ▲ 📁 InternetEdge (1)                                                                                                    |                             |                           |                         | J                                |  |  |  |  |
| Gisco ASA5555-X Threat Defense High Availability                                                                                                    |                             |                           |                         | <b>€</b> ♥ ♥ ■                   |  |  |  |  |
| FTD-IE-1(Primary, Active)<br>10.11.236.201 - Cisco ASA5555-X Threat Defense - v6.0.1                                                                                    | Cisco ASA5555-X Threat Defe | Base, Threat, Malware, UR | Internet Edge Perimeter |                                  |  |  |  |  |
| FTD-IE-2(Secondary, Standby)<br>10.11.236.202 - Cisco ASA5555-X Threat Defense - v6.0.1                                                                                 | Cisco ASA5555-X Threat Defe | Base, Threat, Malware, UR | Internet Edge Perimeter |                                  |  |  |  |  |

- Step 21 Click on the edit pencil > Interfaces to configure Inside, outside and RA VPN networks
- Step 22 Click on the edit pencil for GigabitEthernet0/0
- Step 23 Type outside for the name, tick the enabled box

Step 24 Select Internet for the Security Zone, add a cool descriptive name

| Edit Physical  | Interface                            | ? × |
|----------------|--------------------------------------|-----|
| Mode:          | None                                 |     |
| Name:          | outside 🖉 Enabled 🗌 Management Only  |     |
| Security Zone: | Internet 🗸                           |     |
| Description:   | Internet Edge outside lan            |     |
| General IPv4   | IPv6 Advanced Hardware Configuration |     |

Step 25 On the IPv4 Tab, enter 10.11.206.30/24 for the IP address

| General   | IPv4 | IPv6 | Advanced     | Hardware Configuratio | n                                         |
|-----------|------|------|--------------|-----------------------|-------------------------------------------|
| IP Type:  |      |      | Use Static I | ×                     |                                           |
| IP Addres | ss:  |      | 10.11.206.3  | 30/24                 | eg. 1.1.1.1/255.255.255.228 or 1.1.1.1/25 |

Step 26 On the Advanced Tab, it is a best practice to specify the active Mac address: 0011.0206.30aa and standby Mac address: 0011.0206.30bb (these can be whatever you choose, you may base them on the IP address for simplicity)

| General 1           | IPv4  | IPv6   | Advance      | d Hardw    | are Configuratio | 1 |
|---------------------|-------|--------|--------------|------------|------------------|---|
| Informatio          | on 👔  | ARP    | Security Con | figuration |                  |   |
| Active Mac Address: |       |        | 0011.0206    | .30aa      |                  |   |
| Standby Ma          | ac Ad | dress: |              | 0011.0206  | .30bb            |   |
| DNS Looku           | p:    |        |              |            |                  |   |

#### Step 27 Click OK and repeat for the inside and RA VPN interfaces

| Overview A                  | nalysis         | Policies    | Devic | es 0   | bjects      | АМР |           |                |     |                    |             | Deploy | 0     | System     | Help 🔻   | admin 🔻   |
|-----------------------------|-----------------|-------------|-------|--------|-------------|-----|-----------|----------------|-----|--------------------|-------------|--------|-------|------------|----------|-----------|
| Device Manag                | gement          | NAT         | VPN   | Platfo | rm Settings |     |           |                |     |                    |             |        |       |            |          |           |
| FTD-IE-H<br>Cisco ASA5555-X | IA<br>Threat De | fense       |       |        |             |     |           |                |     |                    |             |        |       |            | Save     | Cancel    |
| Summary                     | High Av         | vailability | Devi  | ices   | Routing     | NAT | Interface | Inline Sets    | DHO | P                  |             |        |       |            |          |           |
| 2                           |                 |             |       |        |             |     |           |                |     |                    |             |        |       | 0          | Add Int  | erfaces 👻 |
| Interface                   |                 |             |       | Logica | al Name     |     | Туре      | Security Zone  |     | Mac Address(Active | /Standby)   |        | IP Ad | ldress     |          |           |
| GigabitEthe                 | rnet0/0         |             |       | outsid | e           | 1   | Physical  | Internet       |     | 0011.0206.30aa/001 | 1.0206.30bb |        | 10.11 | .206.30/24 | (Static) | <i>.</i>  |
| GigabitEthe                 | rnet0/1         |             |       | inside |             | 1   | Physical  | EnterpriseCore | (   | 0011.0211.30aa/001 | 1.0211.30bb |        | 10.11 | .211.30/24 | (Static) | Ø         |
| GigabitEthe                 | rnet0/2         |             |       | ravpn  |             |     | Physical  | RAVPN          |     | 0011.0205.30aa/001 | 1.0205.30bb |        | 10.11 | .205.30/24 | (Static) | Ø         |

Step 28 On the High Availability Tab, edit the Monitored Interfaces and add the Standby IP address

| Monitored Interfaces |              |              |                                              |                   |       |            |   |
|----------------------|--------------|--------------|----------------------------------------------|-------------------|-------|------------|---|
| Interface Name       | Active IPv4  | Standby IPv4 | Active IPv6 - Standby IPv6                   | Active Link-Local | Stand | Monitoring |   |
| 📾 ravpn              | 10.11.205.30 | 10.11.205.31 |                                              |                   |       | <b>v</b>   | Ø |
| i outside            | 10.11.206.30 | 10.11.206.31 | 2001:db8:11:206::30/64 - 2001:db8:11:206::31 |                   |       | ×          | Ø |
| i diagnostic         |              |              |                                              |                   |       | ×          | Ø |
| 🛍 inside             | 10.11.211.30 | 10.11.211.31 |                                              |                   |       | <b>v</b>   | Ø |

Step 29 On the Routing Tab, select Static Route and click Add Route

Step 30 Select the outside interface, add the any-IPv4 network, select the gateway of the Edge routers, click OK

| Overview Analysis Policies                  | Devices Objects AMP Deploy System Help • admin •  |
|---------------------------------------------|---------------------------------------------------|
| Device Management NAT                       | VPN Platform Settings                             |
| FTD-IE-HA<br>Cisco ASA5555-X Threat Defense | Save Cancel                                       |
| Summary High Availability                   | Devices Routing NAT Interfaces Inline Sets DHCP   |
| OSPF<br>OSPFv3                              | Add Route                                         |
| RIP                                         | Vetwork Interface Gateway Junneled Metric Tracked |
| Static Route                                | Add Static Route Configuration ? X                |
|                                             |                                                   |
|                                             | Interface*                                        |
|                                             | utside v                                          |
|                                             | Available Network C Selected Network              |
|                                             | Search                                            |
|                                             | Provenska Cultural A                              |
|                                             | DataCenter-2-Subnets                              |
|                                             | DataCenter-Subnets                                |
|                                             | IPv4-Benchmark-Tests                              |
|                                             | IPv4-Link-Local                                   |
|                                             | PV4-Private-10.0.0.0-8                            |
|                                             | Pv4-Private-172.16.0.0                            |
|                                             |                                                   |
|                                             | Gateway RIE-HA                                    |
|                                             | Metric: 1 (1 - 254)                               |
|                                             | Route Tracking:                                   |
|                                             |                                                   |
|                                             |                                                   |
|                                             | OK Cancel                                         |
|                                             |                                                   |

**Step 31** Repeat for applicable inside network routes and VPN pool

| Summary                        | High Availability | Devices      | Routing       | NAT         | Interfaces  | Inline Sets | DHCP    |       |        |         |           |   |
|--------------------------------|-------------------|--------------|---------------|-------------|-------------|-------------|---------|-------|--------|---------|-----------|---|
| OSPF                           |                   |              |               |             |             |             |         |       |        | G       | Add Route | ~ |
| RIP                            |                   | Network      |               |             | Interf      | . Gateway   | Ти      | innel | Metric | Tracked |           |   |
| 🕨 📁 BGP                        |                   | ▼ IPv4 Rout  | tes           |             |             |             |         |       |        |         |           |   |
| <ul> <li>Static Rot</li> </ul> | ite               | RA-Subnet    |               |             | ravpn       | ASA-IE-VPN  | -HA fal | se    | 1      |         | a 🖉       |   |
|                                |                   | Branches-Su  | bnets         |             | inside      | RWAN-HA     | fal     | se    | 10     |         | 0         |   |
|                                |                   | DataCenter-2 | 2-Subnets,Dat | aCenter-Sub | nets inside | RCORE-HA    | fal     | se    | 5      |         | P         |   |
|                                |                   | any-ipv4,SP- | Edge-Subnet   |             | outside     | RIE-HA      | fal     | se    | 1      |         | a 🖉       |   |
|                                |                   | ▼ IPv6 Rout  | tes           |             |             |             |         |       |        |         |           |   |

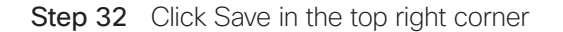

This completes the setup of the ASA using the Firepower Threat Defense operating system. Access control policies and inspections are configured as usual.

#### **Configure Firepower Management Center Realm**

- Step 1 Select System > Integration
- Step 2 Select the Realms tab
- Step 3 Click New Realm on the upper right
- Step 4 Type a descriptive name: LAB-AD
- **Step 5** Type the Primary Domain: cisco-x.com
- Step 6 Type a username and password with access to the domain directory (preferably not Administrator)
- Step 7 Enter the Base and Group DN: dc=cisco-x,dc=com

| Name *               | LAB-AD            |   |                              |  |
|----------------------|-------------------|---|------------------------------|--|
| Description          | Solutions Lab AD  |   |                              |  |
| Type *               | AD                | ~ |                              |  |
| AD Primary Domain *  | cisco-x.com       |   | ex: domain.com               |  |
| Directory Username * | firepower         |   | ex: user@domain              |  |
| Directory Password * | •••••             |   |                              |  |
| Base DN *            | dc=cisco-x,dc=com |   | ex: ou=user,dc=cisco,dc=com  |  |
| Group DN *           | dc=cisco-x,dc=com |   | ex: ou=group,dc=cisco,dc=com |  |
| Group Attribute      | Member            | • |                              |  |
| * Desuined Sield     |                   |   |                              |  |

#### Step 8 Click OK

- Step 9 Click on the newly created realm to edit it
- Step 10 Click Add Directory
- Step 11 Enter the hostname for the AD server: activedirectory.cisco-x.com
- Step 12 Select LDAPs for a secure connection, upload and select the proper certificate

| Add directory            |                             |      | ? ×    |
|--------------------------|-----------------------------|------|--------|
| Hostname / IP<br>Address | activedirectory.cisco-x.com |      |        |
| Port                     | 636                         |      |        |
| Encryption               | ◯ STARTTLS                  |      |        |
| SSL Certificate          | SecuritySolutionsLab-A 💙 📀  |      |        |
|                          |                             |      |        |
|                          | ОК                          | Test | Cancel |

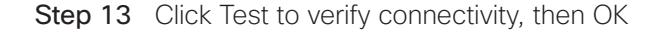

#### Configure Firepower Management Center Realm, continued

Step 14 On the User Download tab, select the groups to include/exclude

| Overview Analysis Policies Device       | s Objects      | АМР           |                    |         | Deploy 📀            | System Help v admin v     |
|-----------------------------------------|----------------|---------------|--------------------|---------|---------------------|---------------------------|
|                                         | Configuration  | Users D       | omains Integration | Updates | Licenses • Heal     | th ▼ Monitoring ▼ Tools ▼ |
| LAB-AD                                  |                |               |                    |         | You have unsaved ch | nanges 📋 Save 🔀 Cancel    |
| Solution Lab Active Directory           |                |               |                    |         |                     |                           |
|                                         |                |               |                    |         |                     |                           |
| Directory Realm Configuration User Do   | wnload         |               |                    |         |                     |                           |
| Devenland users and around              |                |               |                    |         |                     |                           |
| Regin automatic deveload at tables      | Amorica/Now Yo | rk Bapast Eva | N D A N Hours      |         |                     |                           |
| AM AM                                   | America/New Yo | лк кереасеve  | y 24 V Hours       |         |                     |                           |
| Download Now                            |                |               |                    |         |                     |                           |
| Available Groups 🖒                      |                | Groups        | to Include (3)     |         | Groups to Exclude   | (0)                       |
| 🔍 Search by name                        |                | 🝰 Use         | rs                 | 5       |                     |                           |
| A DnsAdmins                             | <b>^</b>       | 🍰 Dor         | nain Users         | 5       |                     |                           |
| Account Operators                       |                | 🝰 RAU         | ser                | ii      |                     |                           |
| A Network Configuration Operators       |                |               |                    |         |                     |                           |
| Allowed RODC Password Replication Group |                |               |                    |         |                     |                           |
| 뤎 RDS Remote Access Servers             |                |               |                    |         |                     |                           |
| A RAUser                                |                |               |                    |         |                     |                           |
| A IIS_IUSRS                             |                |               |                    |         |                     |                           |
| A Remote Management Users               |                |               |                    |         |                     |                           |
| A Users                                 |                |               |                    |         |                     |                           |
| A Domain Admins                         | Add            |               |                    |         |                     |                           |
| A Guests                                | Inclu          |               |                    |         |                     |                           |
| AS and IAS Servers                      | Add            |               |                    |         |                     |                           |
|                                         | Exciu          |               |                    |         |                     |                           |

Step 15 Click Save in the upper right Configure ISE Integration

#### **Configure ISE Integration**

- Step 1 Select System > Integration
- Step 2 Select the Identity Sources tab
- **Step 3** Select Identity Services Engine for the Service Type to enable the ISE connection
- **Step 4** Type the ISE Primary Host Name/IP Address
- Step 5 Select the appropriate certificate authorities from the pxGrid Server CA and MNT Server CA drop-down lists, and the appropriate certificate from the FMC Server Certificate drop-down list

| Overview Analysis Policies       | Devices Objects AMP                                            | Deploy 📀 System Help 🔻 admin 🔻           |
|----------------------------------|----------------------------------------------------------------|------------------------------------------|
|                                  | Configuration Users Domains Integration Updates                | Licenses • Health • Monitoring • Tools • |
| Cisco CSI Realms Identi          | y Sources eStreamer Host Input Client Smart Software Satellite | 2                                        |
|                                  |                                                                | Save 🛛 Cancel                            |
| Identity Sources<br>Service Type | None Identity Services Engine User Agent                       |                                          |
| Primary Host Name/IP Address *   | 10.11.230.111                                                  |                                          |
| Secondary Host Name/IP Address   |                                                                |                                          |
| pxGrid Server CA *               | SecuritySolutionsLab-AD-CertSrv 🗸 🔇                            |                                          |
| MNT Server CA *                  | SecuritySolutionsLab-AD-CertSrv 🗸 🔇                            |                                          |
| FMC Server Certificate *         | FirePowerManagementCenter 🗸 🔇                                  |                                          |
| ISE Network Filter               | ex. 10.89.31.0/24, 192.168.8.0/24,                             |                                          |
| * Required Field                 | Test                                                           |                                          |

Step 6 Click Test to verify the connection, then click Save in the upper right

For more information on integrating ISE and Firepower Management Center, please visit Cisco's Rapid Threat Containment Solution Overview: https://www.cisco.com/c/en/us/solutions/ collateral/enterprise-networks/rapid-threat-containment/solution-overview-c22-736229. html?cachemode=refresh

How To Guide: https://www.cisco.com/c/dam/en/us/td/docs/security/ise/how\_to/how-to-pxgrid\_sourcefire\_draft\_1013\_je.pdf

#### **Configure Identity Policy**

- Step 1 In FMC, Choose Policies > Access Control > Identity
- Step 2 Click Add Policy in the upper right
- Step 3 Enter a descriptive name: Lab-ISE-Policy, click Save
- Step 4 Click Add Rule
- Step 5 Select Action: Passive Authentication
- Step 6 Select Realm: Lab-AD

| ame      | ISE Authenticatio     | n                  |               |              | <b>a</b>    | Enabled             | Move            |                |                |       |           |
|----------|-----------------------|--------------------|---------------|--------------|-------------|---------------------|-----------------|----------------|----------------|-------|-----------|
| tion     | Passive Authenti      | cation             |               | ▼ Re         | alm: LAB-AD | Authentication T    | /pe: HTTP Basic | Exclude HTTP U | ser-Agents: No |       |           |
| Zones    | Networks              | VLAN Tags          | Ports         |              |             |                     |                 |                |                | Realm | & Setting |
| ealm *   | •                     | LAB-AD             |               |              |             | <ul><li>✓</li></ul> |                 |                |                |       |           |
| I.I.e.e. | weather weather while |                    |               |              |             |                     |                 |                |                |       |           |
| Use      | active authentic      | ation if passive   | authenticati  | on cannot id | entify user |                     |                 |                |                |       |           |
| Use      | active authentic      | ation if passive   | authenticati  | on cannot id | entify user |                     |                 |                |                |       |           |
| Use      | active authentic      | ation if passive   | authenticati  | on cannot id | entify user |                     |                 |                |                |       |           |
| Use      | active authentic      | ation if passive : | authenticati  | on cannot id | entify user |                     |                 |                |                |       |           |
| Use      | active authentic      | ation if passive : | authenticatio | on cannot id | entify user |                     |                 |                |                |       |           |
| Use      | active authentic      | ation if passive   | authenticati  | on cannot id | entify user |                     |                 |                |                |       |           |
| Use      | active authentic      | ation if passive : | authenticati  | on cannot id | entify user |                     |                 |                |                |       |           |
| Use      | active authentic      | ation if passive : | authenticati  | on cannot id | entify user |                     |                 |                |                |       |           |
| Use      | active authentic      | ation if passive . | authenticati  | on cannot id | entify user |                     |                 |                |                |       |           |
| Use      | active authentic      | ation if passive . | authenticati  | on cannot id | entify user |                     |                 |                |                |       |           |

Step 7 Click Save, then click Save in the upper right

#### **Access Control Policy**

The following steps outline the basic access control policy implemented in the lab for testing. Production implementation will require a more complete set of rules to fit additional use cases and acceptable risk profiles.

More information on Firepower Management Center Access Control policies can be found here: https://www.cisco.com/c/en/us/td/docs/security/firepower/601/configuration/guide/fpmcconfig-guide-v601/Getting\_Started\_with\_Access\_Control\_Policies.html

- Step 1 In FMC, choose Policies > Access Control
- Step 2 Click New Policy in the upper right
- **Step 3** Enter a display name for the Policy: Internet Edge Perimeter
- Step 4 Select the FTD-IE-HA target device and click Add to Policy

| Overview Analysis                     | olicies    | Devices      | Objects        | AMP           |              | Deploy          | System            | Help 🔻 | admin 🔻     |
|---------------------------------------|------------|--------------|----------------|---------------|--------------|-----------------|-------------------|--------|-------------|
| Access Control + Access C             | ontrol     | Network      | Discovery      | Application [ | etectors     | Correlation     | Actions 🔻         |        |             |
|                                       |            |              |                | Object Man    | agement In   | trusion Network | k Analysis Policy | DNS Im | port/Export |
|                                       |            |              |                |               |              |                 |                   | 🕜 New  | / Policy    |
| Access Control Policy                 |            |              |                |               | Status       |                 | _                 |        | Lact        |
| Access control Folicy                 |            |              |                |               | Status       |                 |                   |        | Lasti       |
| Default Intrusion Prev                | rention    |              |                |               | Targeti      | ng 0 devices    |                   |        |             |
| New Policy                            |            |              |                |               |              |                 | ?                 | ×      |             |
| Name:                                 | Internet   | t Edge Perim | eter           |               |              |                 |                   |        |             |
| Description:                          |            |              |                |               |              |                 |                   |        |             |
| Select Base Policy:                   | None       |              |                |               | ~            |                 |                   |        |             |
| Default Action:                       | Block      | all traffic  | Intrusion      | Prevention 🔘  | Network Disc | covery          |                   |        |             |
| Targeted Devices                      |            |              |                |               |              |                 |                   |        |             |
| Select devices to<br>Available Device | o which yo | u want to ap | oply this poli | cy.<br>Sele   | ted Device   | 5               |                   |        |             |
| Search by na                          | me or valu | e            |                |               | FTD-IE-HA    |                 | 6                 |        |             |
| 📄 InternetEd                          | ge         |              | _              |               |              |                 |                   |        |             |
| FTD-IE-HA                             |            |              |                |               |              |                 |                   |        |             |
|                                       |            |              |                |               |              |                 |                   |        |             |
|                                       |            |              | Add            | to Policy     |              |                 |                   |        |             |
|                                       |            |              |                |               |              |                 |                   |        |             |
|                                       |            |              |                |               |              |                 |                   |        |             |
|                                       |            |              |                |               |              |                 |                   |        |             |
|                                       |            |              |                |               |              |                 |                   |        |             |
|                                       |            |              |                |               |              |                 |                   |        |             |
|                                       |            |              |                |               |              |                 |                   |        |             |
|                                       |            |              |                |               |              | Save            | Cancel            |        |             |

- **Step 5** Click Save. Once the new policy is created, edit the policy to add rules and associate other policies.
- Step 6 Click the edit pencil next to the Access Control Policy

30

#### **Access Control Policy, continued**

Step 7 Click Identity Policy: None, and select the appropriate Identity Policy

| lentity Policy | 1        | ? |
|----------------|----------|---|
| None           | <b>v</b> |   |
| None           |          |   |
| LAB-ISE-Policy |          |   |

Step 8 Clock OK, then Save in the top right

- Step 9 Click Add Rule
- Step 10 Enter a display name for Rule: Inbound RA VPN User Traffic
- Step 11 Assign relevant source and destination zones

| Name Inbound RAVPN U  | Jser Traffic |       |                  |            | Enabled   |                   | Insert    | into Manda | tory              |                |         | *        |
|-----------------------|--------------|-------|------------------|------------|-----------|-------------------|-----------|------------|-------------------|----------------|---------|----------|
| Action 🖌 Allow        |              |       | ▼ IPS: n         | o policies | Variab    | es: n/a Files: no | o inspect | ion Loggin | <b>g:</b> no logg | iing           |         |          |
| Zones Networks        | VLAN Tags    | Users | Applications     | Ports      | URLs      | ISE Attributes    |           |            |                   | Inspection     | Logging | Comments |
| wailableZones 😋       |              |       | -                | Sou        | irce Zone | es (1)            |           |            | Destina           | tion Zones (1) |         |          |
| 🔍 Search by name      |              |       |                  |            | RAVPN     |                   |           | 8          | 🚠 Ente            | erpriseCore    |         |          |
| Enclave2-Internal     |              |       | •                |            |           |                   |           |            |                   |                |         |          |
| 🗽 🛕 Enclave3-External |              |       |                  |            |           |                   |           |            |                   |                |         |          |
| 🏂 🛕 Enclave3-Internal |              |       | Add to<br>Source |            |           |                   |           |            |                   |                |         |          |
| 🔓 EnterpriseCore      |              |       |                  |            |           |                   |           |            |                   |                |         |          |
| 🚔 🛕 External          |              |       | Destination      | n          |           |                   |           |            |                   |                |         |          |
| 📇 🛕 Inline-DC         |              |       |                  |            |           |                   |           |            |                   |                |         |          |
| 🔩 🛕 InlineZone        |              |       |                  |            |           |                   |           |            |                   |                |         |          |
| 🛓 🛕 Internal          |              |       |                  |            |           |                   |           |            |                   |                |         |          |
| Internet              |              |       |                  |            |           |                   |           |            |                   |                |         |          |
| A NewBay Care         |              |       | -                |            |           |                   |           |            |                   |                |         |          |

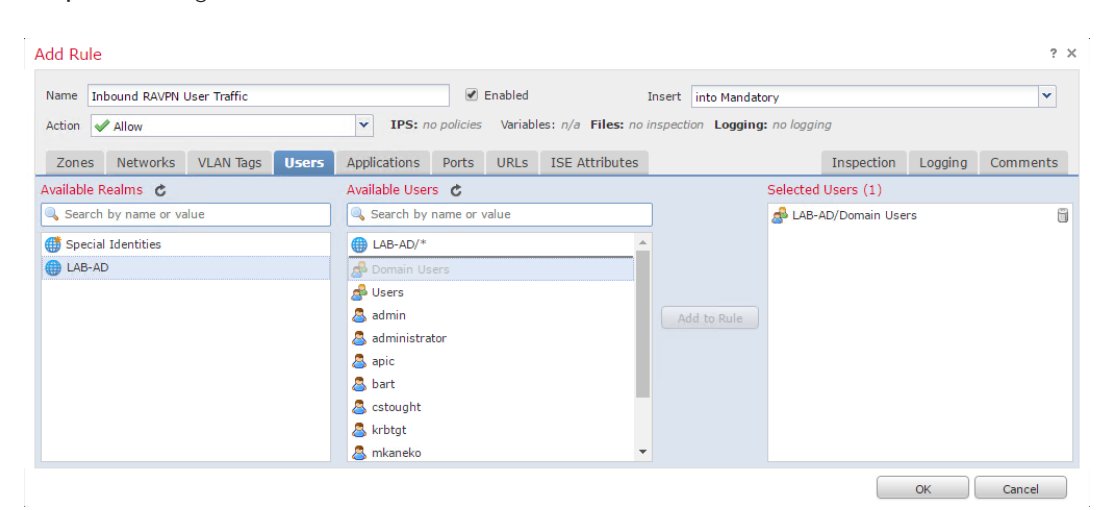

#### Step 12 Assign relevant users

#### **Access Control Policy, continued**

#### Step 13 Block undesired URLs

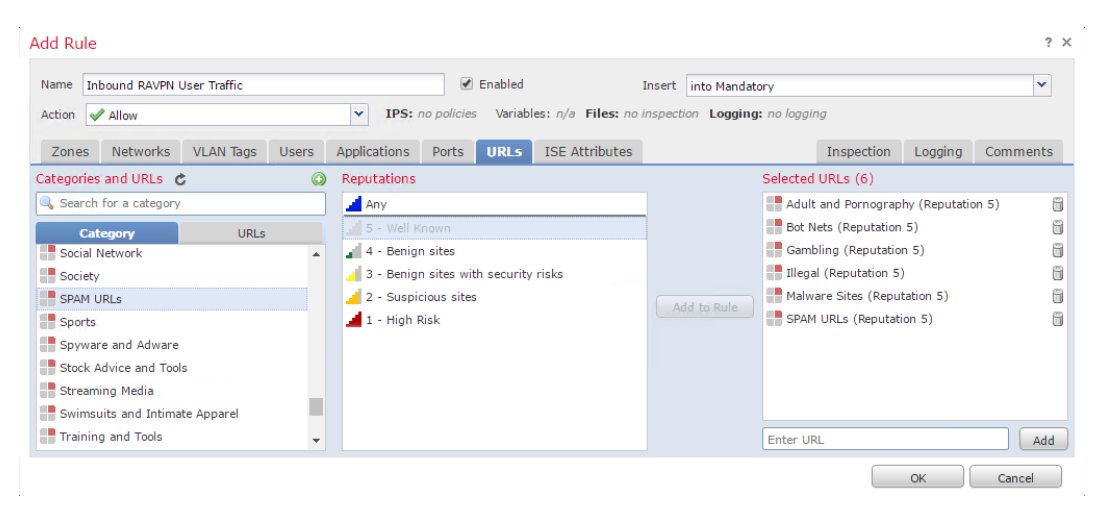

#### Step 14 Assign an appropriate Intrusion Policy

| Name       | Inbound RAVPN      | User Traffic    |       |              |             | Enabled | Insert                    | into Mandatory       |            |         | *        |
|------------|--------------------|-----------------|-------|--------------|-------------|---------|---------------------------|----------------------|------------|---------|----------|
| Action     | 🖋 Allow            |                 |       | ▼ IPS:       | no policies | Variat  | les: n/a Files: no inspec | tion Logging: no log | iging      |         |          |
| Zones      | s Networks         | VLAN Tags       | Users | Applications | Ports       | URLs    | ISE Attributes            |                      | Inspection | Logging | Comments |
| ntrusion   | Policy             |                 |       |              |             |         | Variable Set              |                      |            |         |          |
| None       |                    |                 |       |              |             | ~       | Default Set               |                      |            |         | *        |
| None       |                    |                 |       |              |             |         |                           |                      |            |         |          |
|            | System-Provid      | ed Policies     |       |              |             |         |                           |                      |            |         |          |
| Maximur    | m Detection        |                 |       |              |             |         |                           |                      |            |         | ~        |
| Connecti   | ivity Over Securit | .y              |       |              |             |         |                           |                      |            |         |          |
| Balanced   | d Security and Co  | onnectivity     |       | վեր          |             |         |                           |                      |            |         |          |
| Security   | Over Connectivit   | y .             |       | U            |             |         |                           |                      |            |         |          |
|            | User Created F     | Policies        |       |              |             |         |                           |                      |            |         |          |
| Initial In | line Policy - Sour | cetire3D.cisco- | x.com |              |             |         |                           |                      |            |         |          |
|            |                    |                 |       |              |             |         |                           |                      |            |         |          |
|            |                    |                 |       |              |             |         |                           |                      |            |         |          |

#### **Access Control Policy, continued**

Step 15 Specify logging for connections

| Name                                                   | Inbound                                                      | RAVPN U                       | Jser Traffic         |             |              |            | Enabled     |                | Insert    | into Mandat  | ory      |                |                 |               |
|--------------------------------------------------------|--------------------------------------------------------------|-------------------------------|----------------------|-------------|--------------|------------|-------------|----------------|-----------|--------------|----------|----------------|-----------------|---------------|
| Action                                                 | 🖋 Allow                                                      | N                             |                      |             | ▼ IPS:       | Balanced S | Security a. | Variables: de  | fault Fil | es: no inspe | tion Log | gging: connect | tions: Event Vi | iewer, syslog |
| Zone                                                   | s Net                                                        | works                         | VLAN Tags            | Users       | Applications | Ports      | URLs        | ISE Attributes |           |              |          | Inspection     | Logging         | Commen        |
| 1.00.0                                                 | t Reginn                                                     | ing of Co                     | praction             |             |              |            |             |                |           |              |          |                |                 |               |
| l Log a                                                | at Deginn                                                    | Concert                       | Infection            |             |              |            |             |                |           |              |          |                |                 |               |
| o Log a                                                | at End of                                                    | Connecti                      | on                   |             |              |            |             |                |           |              |          |                |                 |               |
|                                                        |                                                              |                               |                      |             |              |            |             |                |           |              |          |                |                 |               |
| ile Even                                               | nts:                                                         |                               |                      |             |              |            |             |                |           |              |          |                |                 |               |
| ile Ever.                                              | n <b>ts :</b><br>Files                                       |                               |                      |             |              |            |             |                |           |              |          |                |                 |               |
| ile Ever                                               | nts:<br>Files<br>nnection                                    | Events to                     |                      |             |              |            |             |                |           |              |          |                |                 |               |
| ile Ever<br>Log F<br>Send Cor                          | nts:<br>Files<br>nnection<br>t Viewer                        | Events to                     | D:                   |             |              |            |             |                |           |              |          |                |                 |               |
| ile Ever<br>Log F<br>Gend Cor<br>Event<br>Syslo        | nts:<br>Files<br>nnection<br>t Viewer<br>g SPLU              | Events to                     | 5:                   |             |              |            | <b>Y</b> (3 |                |           |              |          |                |                 |               |
| ile Ever<br>Log F<br>Gend Cor<br>Event<br>Syslo        | nts:<br>files<br>nnection<br>t Viewer<br>og SPLU<br>P Trap S | Events to<br>NK<br>Select an  | 9:<br>SNMP Alert Con | figuration. |              |            | <b>•</b>    | )              |           |              |          |                |                 |               |
| ile Ever<br>Log F<br>end Cor<br>Event<br>Syslo         | nts:<br>files<br>nnection<br>t Viewer<br>og SPLU<br>P Trap   | Events to<br>INK<br>Select an | 9:<br>SNMP Alert Cor | figuration. |              |            | <b>•</b> 6  |                |           |              |          |                |                 |               |
| ile Ever<br>Log F<br>end Cor<br>Event<br>Syslo<br>SNMF | nts:<br>files<br>nnection<br>t Viewer<br>g SPLU<br>P Trap S  | Events to<br>NK<br>Select an  | SNMP Alert Con       | figuration. |              |            | <b>•</b> @  | 0              |           |              |          |                |                 |               |

- Step 16 Click OK to complete rule addition
- Step 17 Click Save in the upper right
- Step 18 Click Deploy at the top right to deploy the new policy and rules to the Internet FTD devices

# Validation Testing

Validation included a variety of tests to verify functionality of the deployed capabilities. DDoS, AnyConnect VPN, and failover were all tested and performed satisfactorily.

#### Summary of Tests Performed

These tests are designed to validate the integration of and general functionality of the Remote Access VPN. The common structure of the architecture is based on the SAFE Internet Edge design.

Table 4 outlines the various tests conducted to validate the deployment.

| Test                                                                            | Methodology                                                                                                    |
|---------------------------------------------------------------------------------|----------------------------------------------------------------------------------------------------|
| Connectivity between AnyConnect clients against Firepower 9300 running ASA code | From External, AnyConnect (PC, iOS and other platform) will create VPN session towards FP9300 running ASA code               |
| Clientless SSI VPN validation                                                   | Set Clientless VPN using various browsers to access to the internal servers                                                  |
| Physical Firepower 9300 failure<br>and recovery                                 | In this failure scenario, Firepower 9300 manually removed and recovered power from the Master ASA device to initiate failure |
| FP9300 failover link failure                                                    | Fail and recover the following links:                                                                                        |
|                                                                                 | Fail a data link to Master                                                                                                   |
|                                                                                 | Fail both data links to Master                                                                                               |
|                                                                                 | Fail a data link to Slave                                                                                                    |
|                                                                                 | Fail both data links to Slave                                                                                                |
|                                                                                 | Fail data link to Master                                                                                                    |
| Management traffic flows                                                        | Ensure centralized management access via private VLAN and firewall access control rules                                      |
| Cisco Identity Services Engine (ISE) integration                                | Confirm integration of the ISE with the components listed below                                                              |
|                                                                                 | $\cdot$ ISE authentication and authorization services across the infrastructure                                              |
|                                                                                 | Nexus switching                                                                                                    |
|                                                                                 | UCS domain                                                                                                    |
|                                                                                 | FP9300/ASA platforms                                                                                                    |
|                                                                                 | Directory service integration                                                                                                |
|                                                                                 | Microsoft Active Directory Services                                                                                          |
| RadWare vDP (Virutal Defense Pro) with ASA running in FP9300                    | Ensure vDP will provide protection against FP9300's VPN gateway from DDoS attack                                             |
|                                                                                 |                                                                                                    |

Table 3 Test Scenarios

### 34

#### Table 4 Summary of Results

| Test Description                               | Components                                  | Result                                                                                                    |
|------------------------------------------------|---------------------------------------------|----------------------------------------------------------------------------------------------------|
| AnyConnect connectivity to Firepower 9300 with | AnyConnect     FP9300                       | Successfully established SSL VPN connection using ISE as authentication server with Active directory                                                                |
| ISE authentication                             | • ISE                                       | No traffic interruption and notification syslog output was recorded                                                                                                 |
| FP9300 link failure<br>on data link            | • FP9300                                    | No traffic interruption and notification syslog output with acceptable packet loss                                                                                  |
| Radware DDoS test                              | <ul><li>FP9300</li><li>AnyConnect</li></ul> | Multiple kinds of DDoS attacks have been initiated towards gateway IP address                                                                                       |
|                                                | • RadWare vDP                               | vDP successfully identified the attacks and drop the packet to protect the VPN gateway                                                                              |
| IPS integration                                | • FP9300<br>• ASA5555                       | ASA5555 running Firepower Threat Defense<br>successfully protect network with its IPS features<br>after the VPN traffic is decrypted by FP9300 running<br>ASA image |

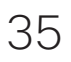

# Summary

Today's networks extend to wherever employees are, wherever data is, and wherever data can be accessed. The Internet edge is often the first area of attack and is subsequently the first line of defense against these attacks.

As a result, technologies must be applied that focus on detecting, understanding, and stopping threats. These attacks can render an enterprise inaccessible from the Internet and prevent employees from performing productive work locally and remotely.

Cisco's Internet edge solutions work to mitigate threats and minimize their impact on the enterprise's productivity.

# References

For detailed design and configuration information for implementing a remote access VPN via Cisco AnyConnect for SSL connections, see the Remote Access VPN Technology Design Guide.

#### Firepower Management Center Configuration Guide, Version 6.0.1

http://www.cisco.com/c/en/us/td/docs/security/firepower/601/configuration/guide/ fpmc-config-guide-v601.html

#### Cisco Firepower Threat Defense Quick Start Guide for the ASA

http://www.cisco.com/c/en/us/td/docs/security/firepower/quick\_start/5500X/ ftd-55xx-X-qsg.html

#### Navigating the Cisco FXOS Documentation

http://www.cisco.com/c/en/us/td/docs/security/firepower/fxos/roadmap/fxos-roadmap.html

#### Cisco FXOS Firepower Chassis Manager Configuration Guide 1.1(4)

http://www.cisco.com/c/en/us/td/docs/security/firepower/fxos/fxos114/web-config/b\_GUI\_ ConfigGuide\_FXOS\_114.html

#### Cisco ASA Series VPN ASDM Configuration Guide, 7.6

http://www.cisco.com/c/en/us/td/docs/security/asa/asa96/asdm76/vpn/asdm-76-vpnconfig.html

# Appendix

# Lab Diagram

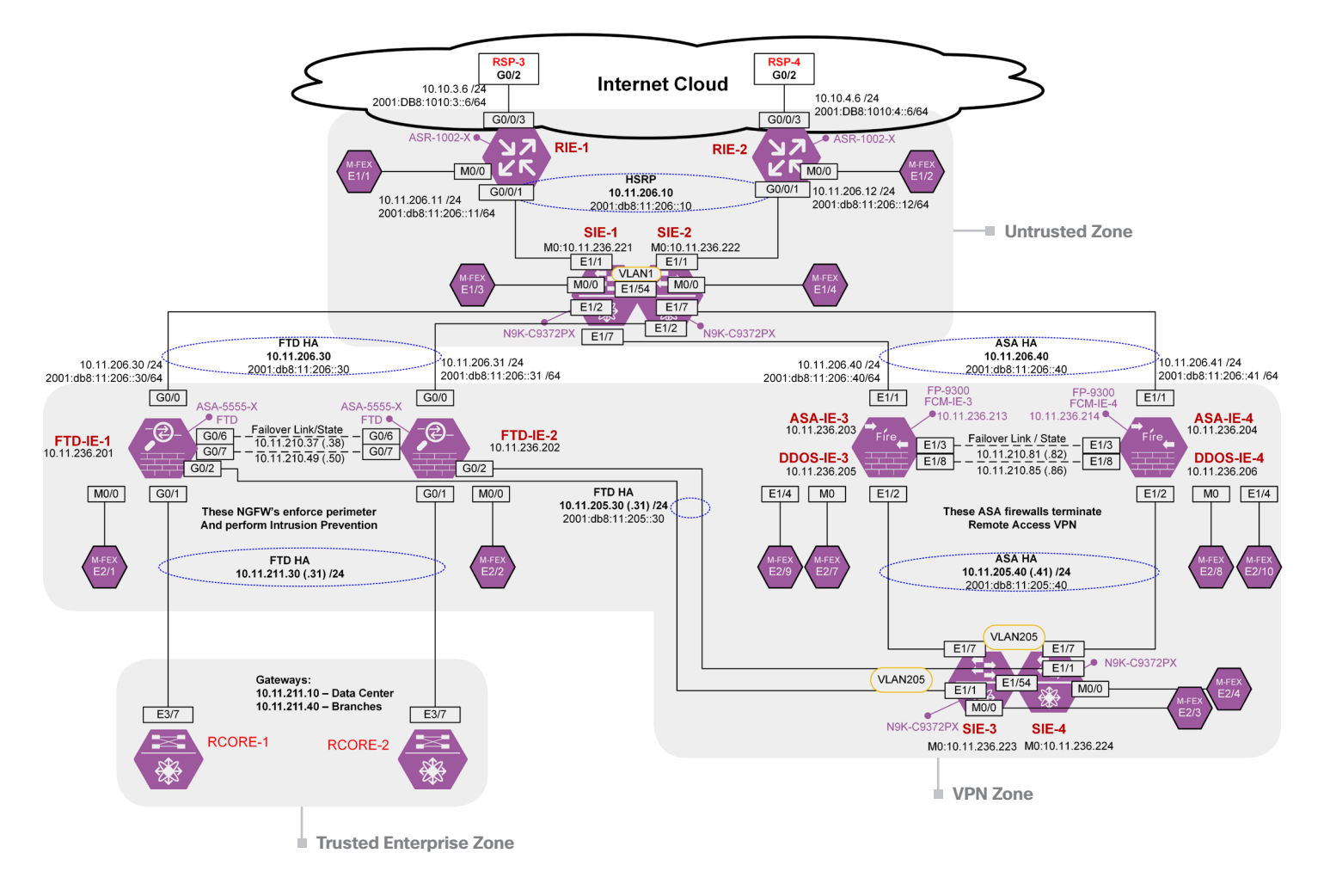

Figure 3 Internet Edge Reference Architecture - Physical Topology

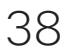

# Edge Router Configuration

```
Current configuration : 15285 bytes
!
! Last configuration change at 15:43:59 PST Fri Apr 29 2016 by bmcgloth
! NVRAM config last updated at 15:43:54 PST Fri Apr 29 2016 by bmcgloth
!
version 15.3
no service pad
service tcp-keepalives-in
service tcp-keepalives-out
service timestamps debug datetime localtime show-timezone
service timestamps log datetime msec localtime show-timezone year
service password-encryption
service sequence-numbers
no platform punt-keepalive disable-kernel-core
!
hostname RIE-1
!
boot-start-marker
boot-end-marker
!
!
vrf definition Mgmt-intf
1
 address-family ipv4
exit-address-family
 !
 address-family ipv6
exit-address-family
!
security authentication failure rate 2 log
security passwords min-length 7
logging buffered 50000 informational
no logging rate-limit
enable secret <removed>
1
aaa new-model
!
!
aaa group server tacacs+ PRIMARY1
server name PRIMARY
ip tacacs source-interface GigabitEthernet0/0/1
!
aaa authentication login COMPLIANCE group PRIMARY1 local
```

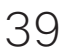

```
aaa authentication enable default group tacacs+ enable
aaa authorization exec default group tacacs+ if-authenticated
aaa accounting update newinfo
aaa accounting exec default
action-type start-stop
group tacacs+
!
aaa accounting commands 15 default
action-type start-stop
group tacacs+
!
aaa accounting system default
action-type start-stop
group tacacs+
!
!
!
!
!
!
aaa session-id common
clock timezone PST -8 0
clock summer-time PST recurring
!
!
!
!
!
no ip bootp server
ip domain name cisco-x.com
ip name-server 10.11.230.100
!
!
!
login block-for 1800 attempts 6 within 1800
login quiet-mode access-class 23
login on-failure log
login on-success log
no ipv6 source-route
ipv6 unicast-routing
ipv6 multicast rpf use-bgp
!
!
```

40

```
multilink bundle-name authenticated
password encryption aes
!
crypto pki trustpoint TP-self-signed-2651906707
enrollment selfsigned
 subject-name cn=IOS-Self-Signed-Certificate-2651906707
 revocation-check none
 rsakeypair TP-self-signed-2651906707
!
!
crypto pki certificate chain TP-self-signed-2651906707
 certificate self-signed 01
  <removed>
        quit
archive
log config
 logging enable
  notify syslog contenttype plaintext
  hidekeys
!
!
!
1
!
!
username retail privilege 15 secret 4 <removed>
username bart privilege 15 secret 4 <removed>
username emc-ncm privilege 15 secret 4 <removed>
username bmcgloth privilege 15 secret 4 <removed>
username csmadmin privilege 15 secret 4 <removed>
username ciscolms privilege 15 secret 4 <removed>
username chambers privilege 15 secret 4 <removed>
!
redundancy
mode none
!
!
!
ip ssh version 2
ip scp server enable
!
policy-map COPPr
class class-default
  police 8000
!
```

41

```
1
!
L
L
!
!
!
interface GigabitEthernet0/0/0
no ip address
shutdown
negotiation auto
!
interface GigabitEthernet0/0/1
description link to SIE-1 G1/1
ip address 10.11.206.11 255.255.255.0
ip access-group INTERNAL-FILTER-IN in
 standby version 2
standby 1 ip 10.11.206.10
 standby 1 priority 105
 standby 1 preempt
 standby 1 authentication TheCure
 standby 2 ipv6 2001:DB8:11:206::10/64
 standby 2 ipv6 2001:DB8:192:22::10/64
standby 2 priority 105
 standby 2 preempt
 standby 2 authentication TheCure
speed 1000
no negotiation auto
ipv6 address 2001:DB8:11:206::11/64
ipv6 address 2001:DB8:192:22::11/64
ipv6 verify unicast source reachable-via rx
ipv6 traffic-filter IPv6-INTERNAL-FILTER-IN in
!
interface GigabitEthernet0/0/2
description link to RIE-4 G1/1
no ip address
shutdown
speed 1000
no negotiation auto
!
interface GigabitEthernet0/0/3
description Link to RSP-3 G0/2
ip address 10.10.3.6 255.255.255.0
ip access-group COARSE-FILTER-INTERNET-IN in
ip access-group COARSE-FILTER-INTERNET-OUT out
```

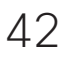

```
speed 1000
 no negotiation auto
 ipv6 address 2001:DB8:1010:3::6/64
 no ipv6 redirects
ipv6 verify unicast source reachable-via rx allow-default
 ipv6 traffic-filter IPv6-COARSE-FILTER-INTERNET-IN in
ipv6 traffic-filter IPv6-COARSE-FILTER-INTERNET-OUT out
!
interface GigabitEthernet0/0/4
no ip address
shutdown
negotiation auto
!
interface GigabitEthernet0/0/5
no ip address
shutdown
negotiation auto
L
interface GigabitEthernet0
vrf forwarding Mgmt-intf
no ip address
shutdown
negotiation auto
!
no ip forward-protocol nd
!
no ip http server
no ip http secure-server
ip route 0.0.0.0 0.0.0.0 10.10.3.1
ip route 10.10.0.0 255.255.0.0 10.11.206.30
ip route 10.10.0.0 255.255.255.0 10.10.3.1
ip route 10.11.0.0 255.255.0.0 10.11.206.30
ip route 10.11.207.0 255.255.255.0 10.11.206.20
ip route 10.11.208.0 255.255.255.0 10.11.206.20
ip route 10.11.209.0 255.255.255.0 10.11.206.20
ip tacacs source-interface GigabitEthernet0/0/1
1
ip access-list extended COARSE-FILTER-INTERNET-IN
 remark --- Temporary LAB permission - remove for production networks---
 permit ip 10.0.0.0 0.255.255.255 10.0.0.0 0.255.255.255
 permit ip 192.168.0.0 0.0.255.255 10.0.0.0 0.255.255.255
 permit ip 172.16.0.0 0.15.255.255 10.0.0.0 0.255.255.255
 remark -----
 remark ---Block Private Networks---
 deny ip 10.0.0.0 0.255.255.255 any log
```

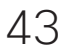

```
deny
       ip 172.16.0.0 0.15.255.255 any log
deny
       ip 192.168.0.0 0.0.255.255 any
remark -
 remark ---Block Autoconfiguration Networks---
deny ip 169.254.0.0 0.0.255.255 any log
 remark -
 remark ---Block Loopback Networks---
deny ip 127.0.0.0 0.0.255.255 any log
 remark -
 remark ---Block Multicast Networks---
deny ip 224.0.0.0 15.255.255.255 any log
 remark -
 remark ---Block Traffic targeted at DMZ Network Edge Devices---
deny ip any 10.11.206.0 0.0.0.255 log
deny ip any 1.1.1.0 0.0.0.255 log
 remark -
 remark ---Block Spoofing of your networks---
remark enter your IP block here
 remark ---Permit all other traffic---
permit ip any any
ip access-list extended COARSE-FILTER-INTERNET-OUT
 remark ---Block private networks from reaching Internet---
remark --- Temporary LAB permission - remove for production networks---
permit ip any any
 remark -----
 remark ---Block Private Networks---
deny ip 10.0.0.0 0.255.255.255 any log
deny ip 172.16.0.0 0.15.255.255 any log
deny ip 192.168.0.0 0.0.255.255 any log
 remark -
remark ---Block Autoconfiguration Networks---
deny ip 169.254.0.0 0.0.255.255 any log
 remark -
 remark ---Block Loopback Networks---
deny ip 127.0.0.0 0.0.255.255 any log
 remark -
 remark ---Block Multicast Networks---
deny ip 224.0.0.0 15.255.255.255 any log
remark -
remark ---Permit allowed protocol traffic---
permit tcp any any
permit udp any any
permit icmp any any
deny ip any any
ip access-list extended INTERNAL-FILTER-IN
```

```
remark -----
 remark ---Permit Admin Management---
 permit icmp any any
 permit tcp host 10.11.230.9 host 10.11.206.11 eq 22 log
 permit tcp host 10.11.230.9 host 10.11.206.10 eq 22 log
 permit tcp host 10.11.230.111 eq tacacs host 10.11.206.11
 permit tcp host 10.11.230.111 eq tacacs host 10.11.206.10
 remark -
 remark ---Permit HSRP V2 packets---
 permit udp host 10.11.206.12 host 224.0.0.102 eq 1985
 remark -
 remark --- Deny other connections to Edge Router---
 deny ip any host 10.11.206.11 log
 deny ip any host 10.11.206.10 log
 deny ip any host 10.10.3.6 log
 remark -
 remark ---Permit all other traffic to Internet---
permit ip any any
!
logging trap informational
logging source-interface GigabitEthernet0/0/1
logging host 10.11.230.161
access-list 23 permit 10.11.230.9 log
access-list 23 deny any log
access-list 88 permit 10.11.230.111
access-list 88 deny any log
ipv6 route 2001:DB8:11::/48 2001:DB8:11:206::30
ipv6 route 2001:DB8:192::/48 2001:DB8:11:206::20
ipv6 route ::/0 2001:DB8:1010:3::1
!
snmp-server group V3Group v3 priv read V3Read write V3Write
snmp-server view V3Read iso included
snmp-server view V3Write iso included
snmp-server trap-source GigabitEthernet0/0/1
snmp-server packetsize 8192
snmp-server location Building SJC-17-1 Aisle 1 Rack 1
snmp-server contact Bart McGlothin
snmp-server enable traps snmp authentication linkdown linkup coldstart warmstart
snmp-server enable traps config-copy
snmp-server enable traps config
snmp-server enable traps config-ctid
snmp-server enable traps entity
snmp-server enable traps hsrp
snmp-server enable traps cpu threshold
snmp-server enable traps rsvp
```

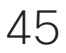

```
snmp-server enable traps ipsla
snmp-server enable traps flash insertion removal
1
tacacs server PRIMARY
address ipv4 10.11.230.111
key 7 <removed>
1
!
ipv6 access-list BLOCKALL-IPv6
deny ipv6 any any log
1
ipv6 access-list IPv6-COARSE-FILTER-INTERNET-IN
 remark ---Temporary LAB permit for use of documentation IPv6 space---
 permit ipv6 2001:DB8::/32 2001:DB8::/32
 remark -----
                                                  _____
 remark ---Block all traffic DHCP server -> client---
 deny udp any eq 547 any eq 546
 remark ---Block all traffic DHCP client -> server---
 deny udp any eg 546 any eg 547
 remark ---Block all traffic Routing Header Type 0---
 deny ipv6 any any routing-type 0
 remark -
 remark ---Accept all ICMPv6 packets for Neighbor Discovery and Path MTU Discovery
___
 permit icmp any any nd-na
permit icmp any any nd-ns
 permit icmp any any router-advertisement
 permit icmp any any router-solicitation
 permit icmp any any packet-too-big
 permit icmp any any destination-unreachable
 permit icmp any any unreachable
 permit icmp any any no-route
 permit icmp any any echo-reply
 permit icmp any any echo-request
 permit icmp any any time-exceeded
 permit icmp any any parameter-problem
 permit icmp any any mld-query
 permit icmp any any mld-reduction
 permit icmp any any mld-report
 permit icmp any any port-unreachable
 remark --
 remark ---Block IETF Documentation Network---
 deny ipv6 2001:DB8::/32 any
 remark ---
 remark ---Block Spoofing of Your Networks---
```

46

```
deny ipv6 2001:DB8:192::/48 any
remark ----
remark ---Block Traffic targeted at DMZ Network Edge Devices---
deny ipv6 any 2001:DB8:192:22::/64 log
remark -----
remark ---Permit Only Assigned Networks to Your Network---
permit ipv6 2000::/3 2001:DB8:192::/48
!
ipv6 access-list IPv6-COARSE-FILTER-INTERNET-OUT
remark ---Temporary LAB permit for use of documentation IPv6 space---
permit ipv6 2001:DB8::/32 2001:DB8::/32
remark -----
remark ---Block private networks from reaching Internet---
remark ---Block IETF reserved Networks---
deny ipv6 FEC0::/10 any log
deny ipv6 FC00::/7 any log
deny ipv6 host :: any log
deny ipv6 ::/96 any log
deny ipv6 ::/8 any log
deny ipv6 ::FFFF:0.0.0.0/96 any log
deny ipv6 2001:DB8::/32 any log
remark -
remark ---Block Loopback Address---
deny ipv6 host ::1 any log
remark --
remark ---Block Multicast Networks---
deny ipv6 FE00::/7 any log
remark ---
remark ---Alternate is to Permit Traffic From My Network to Assigned Networks---
remark ----
permit ipv6 2001:DB8:192::/48 2000::/3
remark -----
remark ---Explicit Deny for All Other Networks and Log---
deny ipv6 any any log
!
ipv6 access-list IPv6-INTERNAL-FILTER-IN
remark -----
permit icmp any any
remark -
remark ---Permit HSRP V2 packets---
permit udp host 2001:DB8:192:22::12 eq 2029 host FF02::66 eq 2029
permit udp host FE80::E6D3:F1FF:FE77:A202 eq 2029 host FF02::66 eq 2029
remark ---Deny other connections to Edge Router---
deny ipv6 any 2001:DB8:192:22::/64 log
remark ---Permit My Network Traffic to Assigned Networks---
```

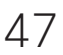

```
permit ipv6 2001:DB8:192::/48 2000::/3
!
control-plane
!
banner exec ^CC
WARNING:
**** THIS SYSTEM IS PRIVATE PROPERTY FOR THE USE OF CISCO CVD LABS ****
**** AUTHORIZED USERS ONLY! ****
```

ANY USE OF THIS COMPUTER NETWORK SYSTEM SHALL BE DEEMED TO BE EXPRESS CONSENT TO MONITORING OF SUCH USE AND TO SUCH ADDITIONAL MONITORING AS MAY BE NECESSARY TO IDENTIFY ANY UNAUTHORIZED USER. THE SYSTEM ADMINISTRATOR OR OTHER REPRESENTATIVES OF THE SYSTEM OWNER MAY MONITOR SYSTEM USE AT ANY TIME WITHOUT FURTHER NOTICE OR CONSENT. UNAUTHORIZED USE OF THIS SYSTEM AND ANY OTHER CRIMINAL CONDUCT REVEALED BY SUCH USE IS SUBJECT TO DISCLOSURE TO LAW ENFORCEMENT OFFICIALS AND PROSECUTION TO THE FULL EXTENT OF THE LAW.

UNAUTHORIZED ACCESS IS A VIOLATION OF STATE AND FEDERAL, CIVIL AND CRIMINAL LAWS.

^C
banner incoming ^CC
WARNING:
\*\*\*\* THIS SYSTEM IS PRIVATE PROPERTY FOR THE USE OF CISCO CVD LABS \*\*\*\*
\*\*\*\* AUTHORIZED USERS ONLY! \*\*\*\*

ANY USE OF THIS COMPUTER NETWORK SYSTEM SHALL BE DEEMED TO BE EXPRESS CONSENT TO MONITORING OF SUCH USE AND TO SUCH ADDITIONAL MONITORING AS MAY BE NECESSARY TO IDENTIFY ANY UNAUTHORIZED USER. THE SYSTEM ADMINISTRATOR OR OTHER REPRESENTATIVES OF THE SYSTEM OWNER MAY MONITOR SYSTEM USE AT ANY TIME WITHOUT FURTHER NOTICE OR CONSENT. UNAUTHORIZED USE OF THIS SYSTEM AND ANY OTHER CRIMINAL CONDUCT REVEALED BY SUCH USE IS SUBJECT TO DISCLOSURE TO LAW ENFORCEMENT OFFICIALS AND PROSECUTION TO THE FULL EXTENT OF THE LAW.

UNAUTHORIZED ACCESS IS A VIOLATION OF STATE AND FEDERAL, CIVIL AND CRIMINAL LAWS.

^C banner login ^CCC WARNING: THIS SYSTEM IS PRIVATE PROPERTY FOR THE USE OF AUTHORIZED USERS ONLY!

^C
!
line con 0
session-timeout 15 output

48

#### **Edge Router Configuration, continued**

exec-timeout 15 0 login authentication COMPLIANCE stopbits 1 line aux 0 session-timeout 1 output exec-timeout 0 1 privilege level 0 no exec transport preferred none transport output none stopbits 1 line vty 0 4 session-timeout 15 output access-class 23 in exec-timeout 15 0 ipv6 access-class BLOCKALL-IPv6 in logging synchronous login authentication COMPLIANCE transport preferred none transport input ssh transport output none line vty 5 15 session-timeout 15 output access-class 23 in exec-timeout 15 0 ipv6 access-class BLOCKALL-IPv6 in logging synchronous login authentication COMPLIANCE transport preferred none transport input ssh transport output none ! ntp authentication-key 555 md5 mysecretkey ntp trusted-key 555 ntp authenticate ntp source GigabitEthernet0/0/3 ntp server 171.68.10.80 prefer ntp server 171.68.10.150 ! ! end

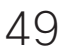

## Edge Switch Configuration

!Command: show running-config
!Time: Sat Apr 30 17:34:37 2016

version 7.0(3)I2(2b) hostname SIE-1 vdc SIE-1 id 1 limit-resource vlan minimum 16 maximum 4094 limit-resource vrf minimum 2 maximum 4096 limit-resource port-channel minimum 0 maximum 511 limit-resource u4route-mem minimum 248 maximum 248 limit-resource u6route-mem minimum 96 maximum 96 limit-resource m4route-mem minimum 58 maximum 58 limit-resource m6route-mem minimum 8 maximum 8

feature tacacs+
feature sflow

username admin password 5 <removed> role network-admin username bart password 5 <removed> role network-admin username chambers password 5 <removed> role network-admin username matt password 5 <removed> role network-admin

banner motd ^C
WARNING:
\*\*\*\*\* THIS SYSTEM IS PRIVATE PROPERTY FOR THE USE OF CISCO CVD LABS \*\*\*\*
\*\*\*\* AUTHORIZED USERS ONLY! \*\*\*\*

ANY USE OF THIS COMPUTER NETWORK SYSTEM SHALL BE DEEMED TO BE EXPRESS CONSENT TO MONITORING OF SUCH USE AND TO SUCH ADDITIONAL MONITORING AS MAY BE NECESSARY TO IDENTIFY ANY UNAUTHORIZED USER. THE SYSTEM ADMINISTRATOR OR OTHER REPRESENTATIVES OF THE SYSTEM OWNER MAY MONITOR SYSTEM USE AT ANY TIME WITHOUT FURTHER NOTICE OR CONSENT. UNAUTHORIZED USE OF THIS SYSTEM AND ANY OTHER CRIMINAL CONDUCT REVEALED BY SUCH USE IS SUBJECT TO DISCLOSURE TO LAW ENFORCEMENT OFFICIALS AND PROSECUTION TO THE FULL EXTENT OF THE LAW.

UNAUTHORIZED ACCESS IS A VIOLATION OF STATE AND FEDERAL, CIVIL AND CRIMINAL LAWS.

ssh key rsa 2048
ip domain-lookup
tacacs-server key 7 "fewhg123"
tacacs-server host 10.11.230.111

۸

50

#### Edge Switch Configuration, continued

```
aaa group server tacacs+ CiscoISE
 server 10.11.230.111
 use-vrf management
 source-interface mgmt0
aaa group server tacacs+ tacacs
feature password encryption aes
ip access-list SwitchMgmt
10 permit ip 10.11.230.9/32 10.11.236.221/32
20 permit ip 10.11.236.0/24 10.11.236.221/32
copp profile strict
snmp-server user bart network-admin auth md5 ***** priv ***** localizedkey
snmp-server user matt network-admin auth md5 ***** priv ***** localizedkey
snmp-server user admin network-admin auth md5 ***** priv ***** localizedkey
snmp-server user chambers network-admin auth md5 ***** priv ***** localizedkey
rmon event 1 log trap <removed> description FATAL(1) owner PMON@FATAL
rmon event 2 log trap <removed> description CRITICAL(2) owner PMON@CRITICAL
rmon event 3 log trap <removed> description ERROR(3) owner PMON@ERROR
rmon event 4 log trap <removed> description WARNING(4) owner PMON@WARNING
rmon event 5 log trap <removed> description INFORMATION(5) owner PMON@INFO
ntp server 10.11.255.1 prefer use-vrf management
ntp server 10.11.255.2 use-vrf management
ntp server 172.26.129.252 use-vrf management
ntp server 172.28.189.1 use-vrf management
ntp source-interface mgmt0
aaa authentication login default group CiscoISE
aaa authentication login console group CiscoISE
aaa authorization ssh-certificate default group CiscoISE
aaa accounting default group CiscoISE
aaa authentication login error-enable
vlan 1
vrf context management
ip domain-name cisco-x.com
ip name-server 10.11.230.101 10.11.230.100
ip route 0.0.0/0 10.11.236.1
ip route 0.0.0.0/0 mgmt0 10.11.236.1
hardware access-list tcam region qos 0
hardware access-list tcam region vacl 256
hardware access-list tcam region racl 256
hardware access-list tcam region redirect 256
hardware access-list tcam region ns-qos 0
hardware access-list tcam region ns-vqos 0
hardware access-list tcam region ns-13qos 0
hardware access-list tcam region rp-qos 0
```

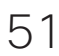

#### Edge Switch Configuration, continued

```
hardware access-list tcam region rp-ipv6-qos 0
hardware access-list tcam region rp-mac-qos 0
hardware access-list tcam region sflow 256
sflow sampling-rate 50000
sflow max-sampled-size 200
sflow counter-poll-interval 100
sflow max-datagram-size 2000
sflow collector-ip 10.11.230.154 vrf management
sflow collector-port 7000
sflow agent-ip 10.11.230.154
sflow data-source interface Ethernet1/1
sflow data-source interface Ethernet1/2
sflow data-source interface Ethernet1/7
interface Ethernet1/1
  description RIE-1 port G0/0/1
  spanning-tree port type edge
interface Ethernet1/2
  description ASA-IE-1 Port G0/0
  spanning-tree port type edge
interface Ethernet1/3
  shutdown
  spanning-tree port type edge
interface Ethernet1/4
  shutdown
  spanning-tree port type edge
interface Ethernet1/5
  shutdown
  spanning-tree port type edge
interface Ethernet1/6
  shutdown
  spanning-tree port type edge
interface Ethernet1/7
  description FCM-IE-3 Port E1/1
  spanning-tree port type edge
===<Removed for Brevity>===
```

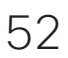

#### Edge Switch Configuration, continued

```
interface Ethernet1/54
  description vPC to SIE-2
  spanning-tree port type edge
interface mgmt0
  vrf member management
  ip address 10.11.236.221/24
clock timezone PST -8 0
clock summer-time PDT 2 Sun Mar 02:00 1 Sun Nov 02:00 60
cli alias name bye end exit
cli alias name wr copy run start
line console
  exec-timeout 15
line vty
  session-limit 16
  exec-timeout 15
 logout-warning 20
  access-class SwitchMgmt in
boot nxos bootflash://sup-active/nxos.7.0.3.I2.2b.bin
logging server 10.11.230.161 5 use-vrf management
logging source-interface mgmt0
```

**SAFE Design Guide** 

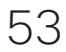

# Edge ASA configuration

```
ASA-IE-3-4# sh run
: Saved
: Serial Number: FLM195XXXXX
: Hardware: FPR9K-SM-36, 234536 MB RAM, CPU Xeon E5 series 2294 MHz, 2 CPUs (72 cores)
:
ASA Version 9.6(0)124
!
hostname ASA-IE-3-4
enable password <removed> encrypted
xlate per-session deny tcp any4 any4
xlate per-session deny tcp any4 any6
xlate per-session deny tcp any6 any4
xlate per-session deny tcp any6 any6
xlate per-session deny udp any4 any4 eq domain
xlate per-session deny udp any4 any6 eq domain
xlate per-session deny udp any6 any4 eq domain
xlate per-session deny udp any6 any6 eq domain
!
license smart
feature tier standard
feature strong-encryption
names
ip local pool IE-RA_AnyConnPoolNew 10.11.204.11-10.11.204.254 mask 255.255.265.0
!
interface Ethernet1/1
nameif outside
security-level 0
ip address 10.11.206.40 255.255.255.0 standby 10.11.206.41
!
interface Ethernet1/2
nameif inside
security-level 100
ip address 10.11.205.40 255.255.255.0 standby 10.11.205.41
1
interface Ethernet1/3
description LAN/STATE Failover Interface
!
interface Ethernet1/4
management-only
nameif management
security-level 0
ip address 10.11.236.203 255.255.255.0 standby 10.11.236.204
!
```

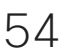

```
ftp mode passive
dns domain-lookup outside
dns domain-lookup inside
access-list test extended permit tcp any any
access-list permit standard permit any4
access-list AnyConnect_Client_Local_Print extended deny ip any4 any4
access-list AnyConnect_Client_Local_Print extended permit tcp any4 any4 eq lpd
access-list AnyConnect_Client_Local_Print remark IPP: Internet Printing Protocol
access-list AnyConnect_Client_Local_Print extended permit tcp any4 any4 eq 631
access-list AnyConnect_Client_Local_Print remark Windows' printing port
access-list AnyConnect_Client_Local_Print extended permit tcp any4 any4 eq 9100
access-list AnyConnect_Client_Local_Print remark mDNS: multicast DNS protocol
access-list AnyConnect_Client_Local_Print extended permit udp any4 host 224.0.0.251 eq 5353
access-list AnyConnect_Client_Local_Print remark LLMNR: Link Local Multicast Name
Resolution protocol
access-list AnyConnect_Client_Local_Print extended permit udp any4 host 224.0.0.252
eq 5355
access-list AnyConnect_Client_Local_Print remark TCP/NetBIOS protocol
access-list AnyConnect_Client_Local_Print extended permit tcp any4 any4 eq 137
access-list AnyConnect_Client_Local_Print extended permit udp any4 any4 eq netbios-ns
pager lines 24
logging enable
logging asdm informational
mtu outside 1500
mtu inside 1500
mtu management 1500
failover
failover lan unit primary
failover lan interface LANFAIL Ethernet1/3
failover kev *****
failover link LANFAIL Ethernet1/3
failover interface ip LANFAIL 10.10.10.1 255.255.255.0 standby 10.10.10.2
icmp unreachable rate-limit 1 burst-size 1
icmp permit any outside
asdm image disk0:/asdm.bin
no asdm history enable
arp timeout 14400
no arp permit-nonconnected
route outside 0.0.0.0 0.0.0.0 10.11.206.10 1
route inside 10.11.0.0 255.255.0.0 10.11.205.30 1
timeout xlate 3:00:00
timeout pat-xlate 0:00:30
timeout conn 1:00:00 half-closed 0:10:00 udp 0:02:00 sctp 0:02:00 icmp 0:00:02
timeout sunrpc 0:10:00 h323 0:05:00 h225 1:00:00 mgcp 0:05:00 mgcp-pat 0:05:00
```

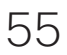

```
timeout sip 0:30:00 sip_media 0:02:00 sip-invite 0:03:00 sip-disconnect 0:02:00
timeout sip-provisional-media 0:02:00 uauth 0:05:00 absolute
timeout tcp-proxy-reassembly 0:01:00
timeout floating-conn 0:00:00
aaa-server ISE-1 protocol radius
dynamic-authorization
aaa-server ISE-1 (inside) host 10.11.230.111
timeout 20
key *****
authentication-port 1812
accounting-port 1813
radius-common-pw *****
user-identity default-domain LOCAL
aaa authentication ssh console ISE-1
http server enable
http 0.0.0.0 0.0.0.0 management
no snmp-server location
no snmp-server contact
crypto ipsec ikev1 transform-set ESP-3DES-MD5 esp-3des esp-md5-hmac
crypto ipsec ikev1 transform-set ESP-DES-MD5 esp-des esp-md5-hmac
crypto ipsec ikev1 transform-set ESP-3DES-SHA esp-3des esp-sha-hmac
crypto ipsec ikev1 transform-set ESP-AES-128-SHA esp-aes esp-sha-hmac
crypto ipsec ikev1 transform-set ESP-AES-192-SHA esp-aes-192 esp-sha-hmac
crypto ipsec ikev1 transform-set ESP-AES-128-MD5 esp-aes esp-md5-hmac
crypto ipsec ikev1 transform-set ESP-AES-192-MD5 esp-aes-192 esp-md5-hmac
crypto ipsec ikev1 transform-set ESP-AES-256-SHA esp-aes-256 esp-sha-hmac
crypto ipsec ikev1 transform-set ESP-AES-256-MD5 esp-aes-256 esp-md5-hmac
crypto ipsec ikev1 transform-set ESP-DES-SHA esp-des esp-sha-hmac
crypto ipsec ikev2 ipsec-proposal AES256
protocol esp encryption des
protocol esp integrity sha-1 md5
crypto ipsec ikev2 ipsec-proposal AES192
protocol esp encryption des
protocol esp integrity sha-1 md5
crypto ipsec ikev2 ipsec-proposal AES
protocol esp encryption des
protocol esp integrity sha-1 md5
crypto ipsec ikev2 ipsec-proposal 3DES
protocol esp encryption des
protocol esp integrity sha-1 md5
crypto ipsec ikev2 ipsec-proposal DES
protocol esp encryption des
protocol esp integrity sha-1 md5
crypto ipsec security-association pmtu-aging infinite
crypto dynamic-map SYSTEM_DEFAULT_CRYPTO_MAP 65535 set ikev1 transform-set ESP-AES-
```

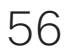

128-SHA ESP-AES-128-MD5 ESP-AES-192-SHA ESP-AES-192-MD5 ESP-AES-256-SHA ESP-AES-256-MD5 ESP-3DES-SHA ESP-3DES-MD5 ESP-DES-SHA ESP-DES-MD5 crypto dynamic-map SYSTEM\_DEFAULT\_CRYPTO\_MAP 65535 set ikev2 ipsec-proposal AES256 AES192 AES 3DES DES crypto map outside\_map 65535 ipsec-isakmp dynamic SYSTEM\_DEFAULT\_CRYPTO\_MAP crypto map outside\_map interface outside crypto ca trustpoint ASDM\_TrustPoint0 enrollment self subject-name CN=ASA-IE proxy-ldc-issuer crl configure crypto ca trustpool policy crypto ikev2 policy 1 encryption des integrity sha group 5 2 prf sha lifetime seconds 86400 crypto ikev2 policy 10 encryption des integrity sha group 5 2 prf sha lifetime seconds 86400 crypto ikev2 policy 20 encryption des integrity sha group 5 2 prf sha lifetime seconds 86400 crypto ikev2 policy 30 encryption des integrity sha group 5 2 prf sha lifetime seconds 86400 crypto ikev2 policy 40 encryption des integrity sha group 5 2 prf sha lifetime seconds 86400 crypto ikev2 remote-access trustpoint ASDM\_TrustPoint0 crypto ikev1 policy 20 authentication rsa-sig

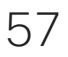

encryption aes-256 hash sha group 2 lifetime 86400 crypto ikev1 policy 30 authentication pre-share encryption aes-256 hash sha group 2 lifetime 86400 crypto ikev1 policy 50 authentication rsa-sig encryption aes-192 hash sha group 2 lifetime 86400 crypto ikev1 policy 60 authentication pre-share encryption aes-192 hash sha group 2 lifetime 86400 crypto ikev1 policy 80 authentication rsa-sig encryption aes hash sha group 2 lifetime 86400 crypto ikev1 policy 90 authentication pre-share encryption aes hash sha group 2 lifetime 86400 crypto ikev1 policy 110 authentication rsa-sig encryption 3des hash sha group 2 lifetime 86400 crypto ikev1 policy 120 authentication pre-share encryption 3des hash sha group 2

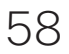

lifetime 86400 crypto ikev1 policy 140 authentication rsa-sig encryption des hash sha group 2 lifetime 86400 crypto ikev1 policy 150 authentication pre-share encryption des hash sha group 2 lifetime 86400 telnet timeout 5 ssh stricthostkeycheck ssh timeout 5 ssh key-exchange group dh-group1-sha1 console timeout 0 1 tls-proxy maximum-session 1000 ! ssl cipher default fips ssl cipher tlsv1.2 fips ssl cipher dtlsv1 fips ssl trust-point ASDM\_TrustPoint0 outside webvpn enable outside anyconnect image disk0:/anyconnect-win-4.2.02075-k9.pkg 1 anyconnect image disk0:/anyconnect-macosx-i386-4.2.02075-k9.pkg 2 anyconnect image disk0:/anyconnect-linux-64-4.2.02075-k9.pkg 3 anyconnect profiles Allow\_RemoteUsr disk0:/allow\_remoteusr.xml anyconnect enable tunnel-group-list enable cache disable error-recovery disable group-policy DfltGrpPolicy attributes dns-server value 10.11.230.100 vpn-tunnel-protocol ikev1 ikev2 ssl-client ssl-clientless default-domain value cisco-x.com group-policy GroupPolicy\_IE-RA\_AnyConnectSSL internal group-policy GroupPolicy\_IE-RA\_AnyConnectSSL attributes wins-server none dns-server value 10.11.230.100 vpn-tunnel-protocol ikev1 ssl-client ssl-clientless

```
default-domain value cisco-x.com
webvpn
  anyconnect profiles value Allow_RemoteUsr type user
group-policy ClientlessPolicy internal
group-policy ClientlessPolicy attributes
vpn-tunnel-protocol ikev1 ssl-clientless
webvpn
  url-list value ClientLessBkMk
dynamic-access-policy-record DfltAccessPolicy
username chambers password <removed> privilege 15
tunnel-group DefaultRAGroup general-attributes
authentication-server-group ISE-1
tunnel-group DefaultWEBVPNGroup general-attributes
authentication-server-group ISE-1
tunnel-group IE-RA_AnyConnectSSL type remote-access
tunnel-group IE-RA_AnyConnectSSL general-attributes
address-pool IE-RA_AnyConnPoolNew
authentication-server-group ISE-1
authentication-server-group (inside) ISE-1
tunnel-group IE-RA_AnyConnectSSL webvpn-attributes
group-alias IE-RA_AnyConnectSSL enable
tunnel-group IE-RA_ClientLess type remote-access
tunnel-group IE-RA_ClientLess general-attributes
default-group-policy ClientlessPolicy
!
class-map inspection_default
match default-inspection-traffic
!
!
policy-map type inspect dns preset_dns_map
parameters
  message-length maximum client auto
  message-length maximum 512
policy-map global_policy
class inspection_default
  inspect ftp
  inspect h323 h225
  inspect h323 ras
  inspect ip-options
  inspect netbios
  inspect rsh
  inspect rtsp
  inspect skinny
  inspect esmtp
  inspect sqlnet
```

60

#### Edge ASA Configuration, continued

```
inspect sunrpc
 inspect tftp
 inspect sip
 inspect xdmcp
 inspect dns preset_dns_map
policy-map type inspect dns migrated_dns_map_1
parameters
 message-length maximum client auto
 message-length maximum 512
!
service-policy global_policy global
prompt hostname context
no call-home reporting anonymous
call-home
profile CiscoTAC-1
 no active
 destination address http https://tools.cisco.com/its/service/oddce/services/
DDCEService
 destination address email callhome@cisco.com
 destination transport-method http
 subscribe-to-alert-group diagnostic
 subscribe-to-alert-group environment
 subscribe-to-alert-group inventory periodic monthly 18
 subscribe-to-alert-group configuration periodic monthly 18
 subscribe-to-alert-group telemetry periodic daily
Cryptochecksum: 4d1cbe6a293750053102f56159983e05
: end
```

#### For more information on SAFE, see www.cisco.com/go/SAFE.

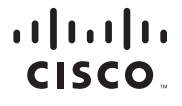

Americas Headquarters Cisco Systems, Inc. San Jose, CA Asia Pacific Headquarters Cisco Systems (USA) Pte. Ltd. Singapore Europe Headquarters Cisco Systems International BV Amsterdam, The Netherlands

Cisco has more than 200 offices worldwide. Addresses, phone numbers, and fax numbers are listed on the Cisco Website at www.cisco.com/go/offices.

Cisco and the Cisco logo are trademarks or registered trademarks of Cisco and/or its affiliates in the U.S. and other countries. To view a list of Cisco trademarks, go to this URL: www.cisco.com/go/trademarks. Third party trademarks mentioned are the property of their respective owners. The use of the word partner does not imply a partnership relationship between Cisco and any other company. (1110R)